# UECS用ロジック開発ツール 活用マニュアル1

## 基本操作と機能概説

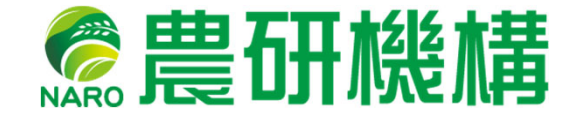

西日本農業研究センター 2019年3月

## 目次

| UECS用ロジック開発ツールとは・・・・・・1                                                |
|------------------------------------------------------------------------|
| <ul> <li>第1節 基本操作と初心者モード・・・・・・・・・・・・・・・・・・・・・・・・・・・・・・・・・・・・</li></ul> |
| <ul> <li>第2節 上級者モード・・・・・・・・・・・・・・・・・・・・・・・・・・・・・・・・・・・・</li></ul>      |
| 付録1 UECSの基礎知識・・・・・・・・・・・・・・・・・29<br>付録2 Windows10の強制的な再起動への対策・・・・38    |

#### UECS用ロジック開発ツールとは

UECS用ロジック開発ツールは、温室内に配置されたセンサから情報を受け取り、様々な条件判断を行った後、制御盤などに指令を与える、という複合環境制御のロジックを作成し、実行するためのソフトウェアです。

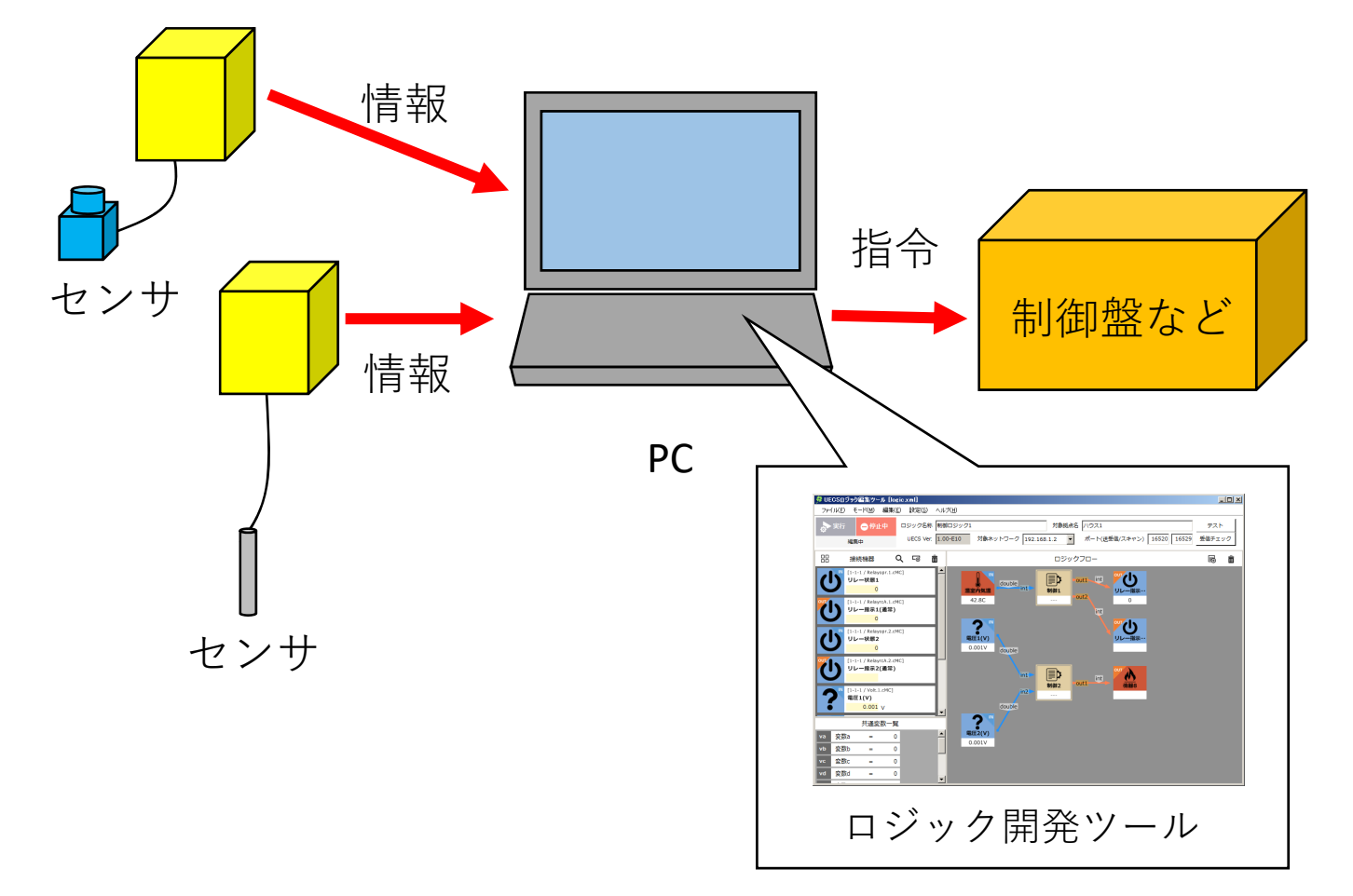

日本の施設園芸は作物や栽培技術に地域ごとの独自性があり、独自の環 境制御手法を実現したいというニーズがあります。そこで、共通規格 「UECS」を活用し、栽培の現場に近いユーザーが簡単な操作で複合環境 制御のロジックを作成できることを目的にこのツールは開発されました。

#### 動作環境:

UECSに対応したセンサ、制御盤が必要

Windows 7以降のOSが動作するPC

メモリ 4GB

スクリプト実行中にはPCを常時稼働する必要があります。 PCのIPアドレスは固定して運用することを推奨します。 (スクリプト実行中にIPアドレスが変化すると動作が停止することがあります。)

1

## 第1節 基本操作と初心者モード

#### 下準備

このソフトウェアを使う前にUECS機器をLANケーブ ルでPCと接続し、電源を入れIPアドレスやその他の 設定を終わらせておく必要があります。

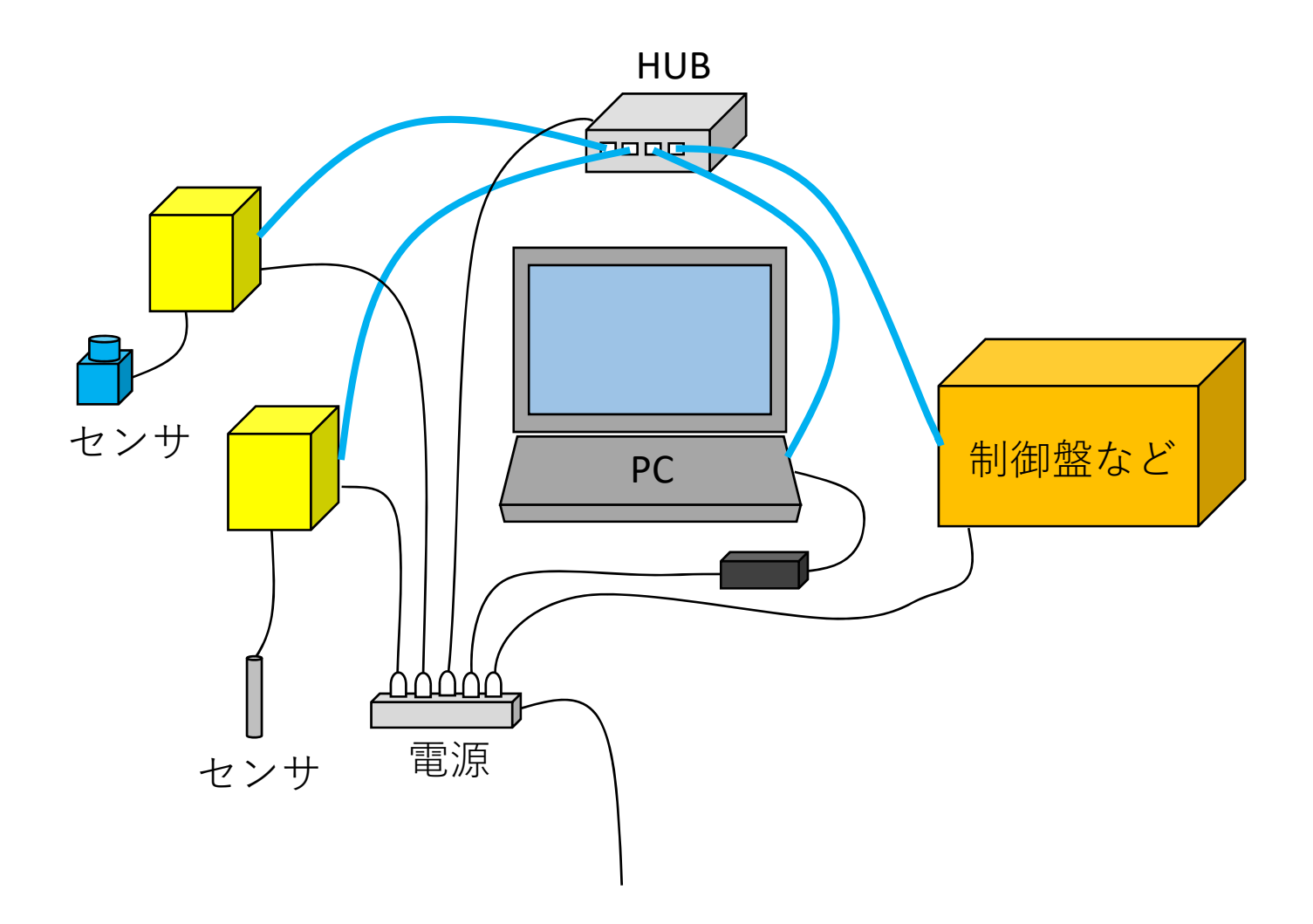

このツールは以下の手順でユーザーが制 御ロジックを作成し、実行することがで きます。

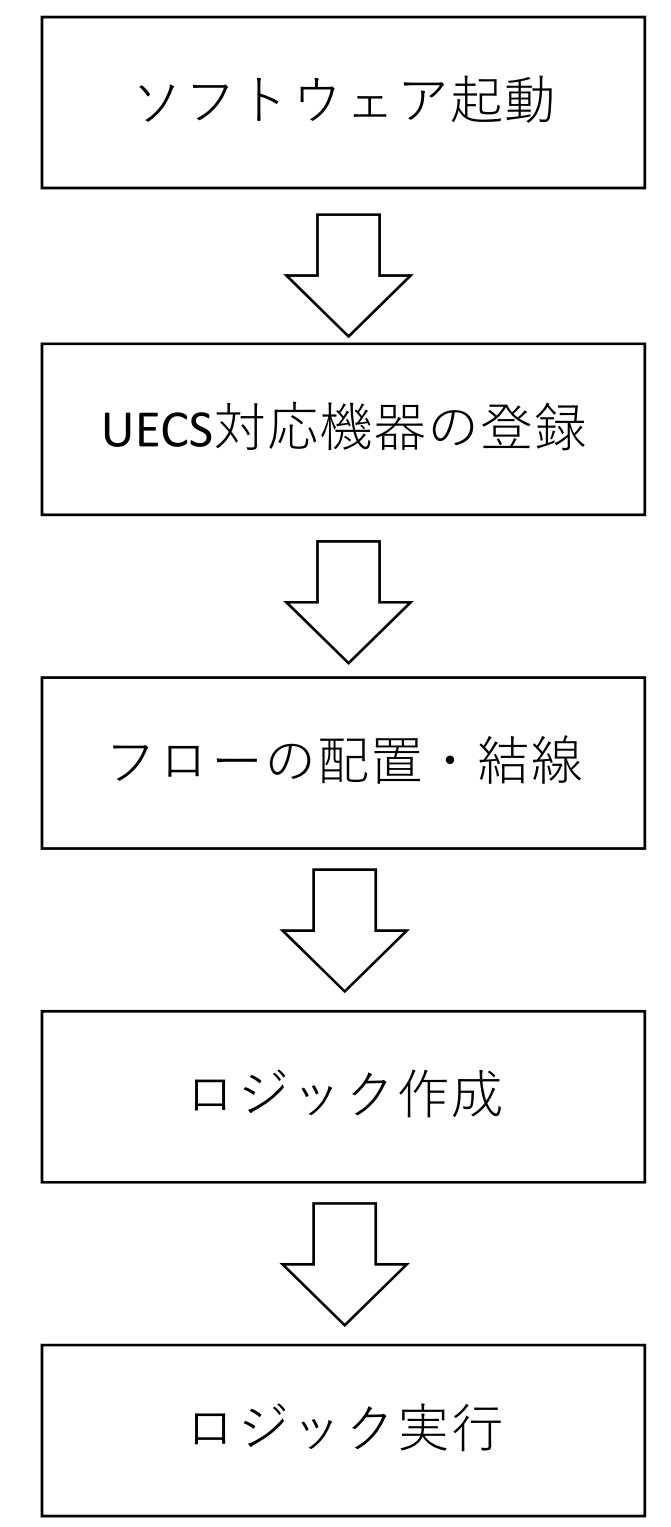

## 1、起動方法

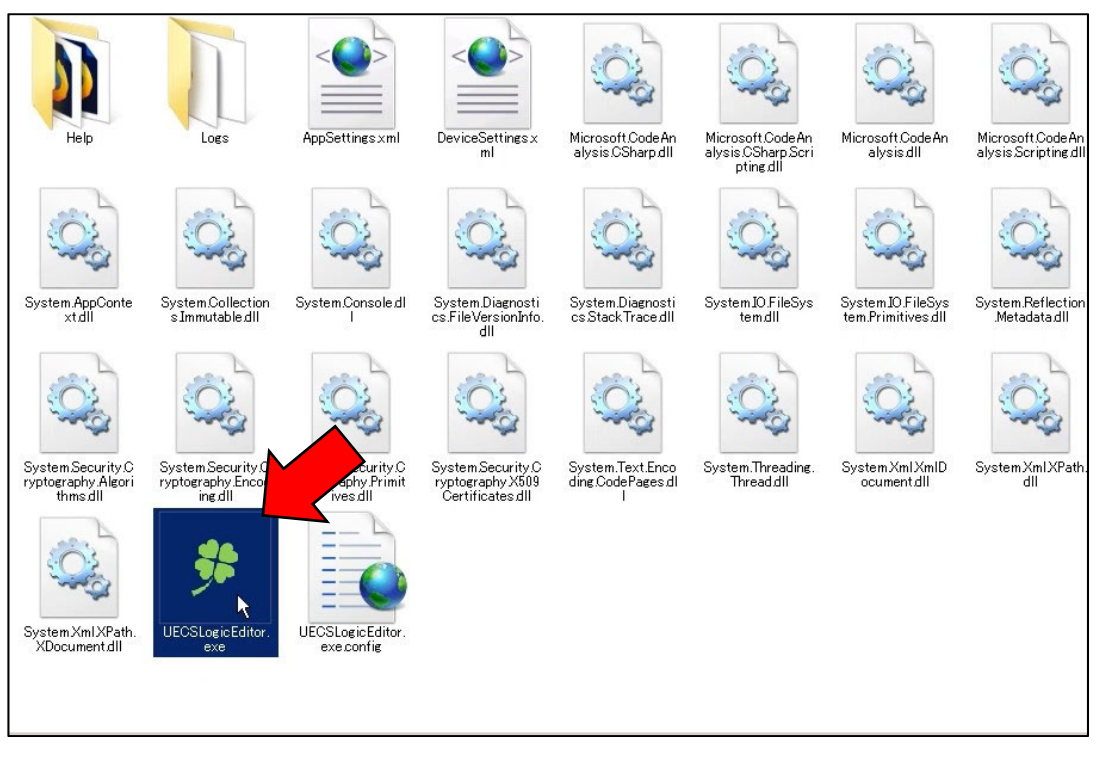

インストールフォルダの中にある四葉マークが 起動用のアイコンです。

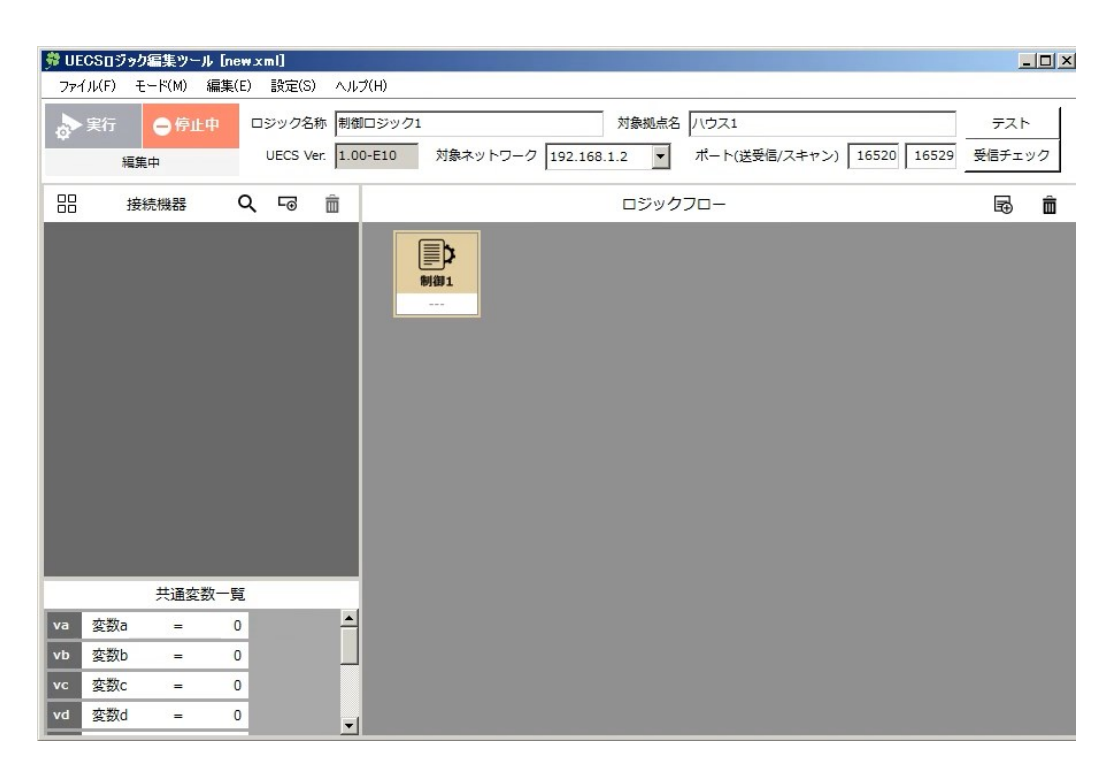

起動するとこのような画面が表示されます。

#### 2、各部の機能

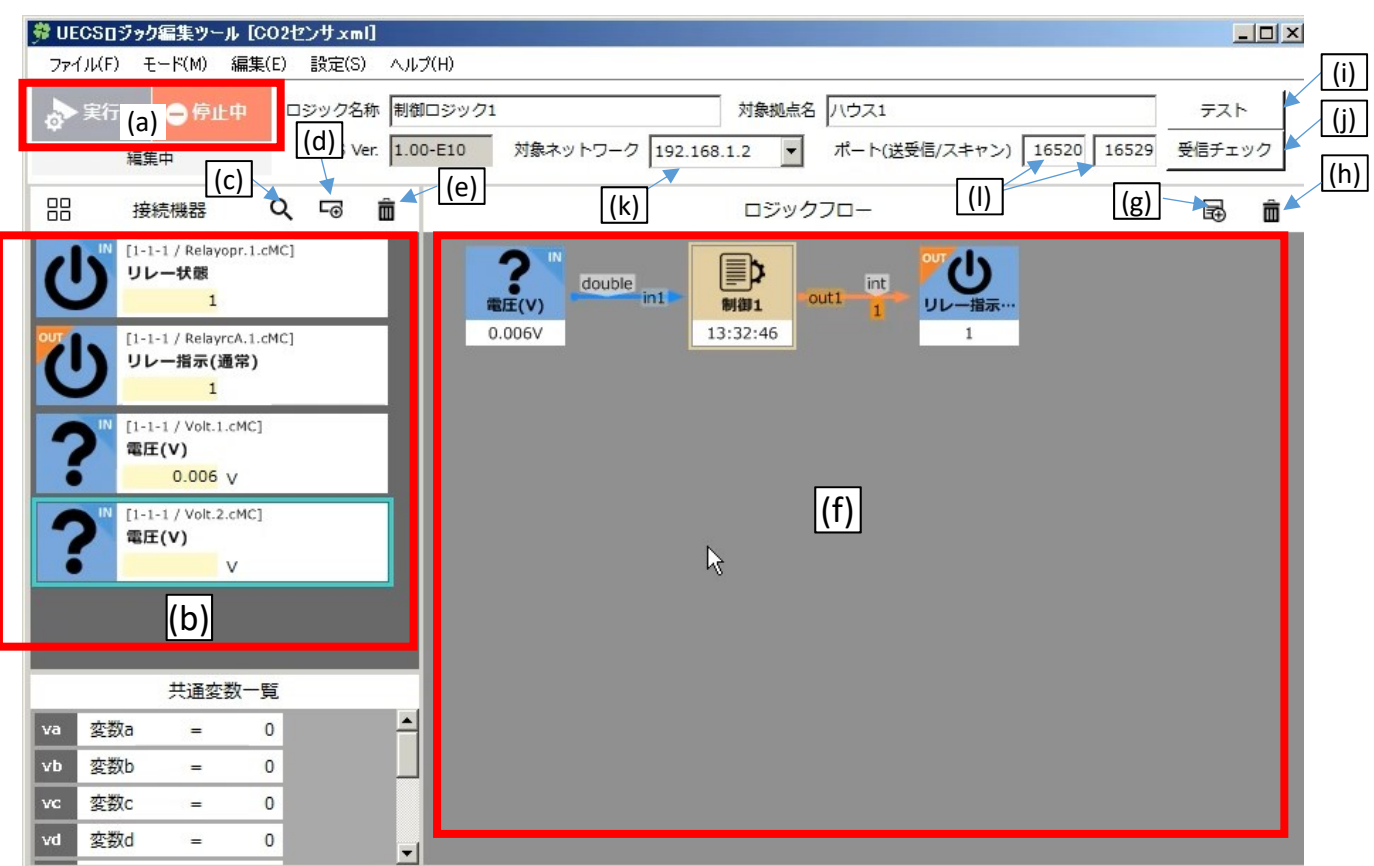

(a)実行/停止ボタン
(b)接続機器リスト
(c)接続機器の探索
(d)接続機器の手動追加
(e)接続機器の削除
(f)ロジックフロー領域
(g)スクリプト新規作成
(h)スクリプトの削除
(i)実行テストボタン
(j)受信チェックボタン
(k)LAN切り替え
(l)通信ポート設定

ロジックフローを実行・停止させる UECSネットワークに接続されたセンサや制御対象のリスト UECSネットワークに接続された装置を探索する 自動探索に対応していない機器の登録 接続機器の設定を消去する ここにデータの流れや制御の内容を作成する 新しい制御スクリプトのアイコンを作成する 既存の制御スクリプトのアイコンを削除する スクリプトを1回だけ実行して動作確認する センサのデータを受信テストする、(b)のセンサの値が更新される 複数のLANコネクタがあるPCではここで通信先を切り替えられる 変更は不要です

#### ツールバーの機能

| スクリプトの保存 <b>/</b> 読み込み        |
|-------------------------------|
| スクリプトの実行 <b>/</b> 停止          |
| (b)(c)(d)(e)(g)(h)(i)(j)と同じ機能 |
| 右図の設定画面を表示する                  |
| 説明書を表示                        |
|                               |

| 7 Naxie                           |               | 의                       |
|-----------------------------------|---------------|-------------------------|
|                                   |               |                         |
| 起動時読込ロジック                         |               |                         |
| C:¥Users¥user¥Desktop¥default.xml |               | <u>···</u> <u>/</u> /// |
| ▶ 起動時にロジック実行を開始する                 |               |                         |
|                                   |               |                         |
|                                   | 更新( <u>U)</u> | ≠ヤンセル( <u>C</u> )       |

設定(S)から表示されるツール設定ではソフト ウェア起動時に読み込むスクリプトファイルと、 起動時のロジック自動実行の設定が可能

#### 3、UECS対応機器の登録方法(自動登録)

品 接続機器 Q いる

(1)接続機器の自動探索ボタンを押す。

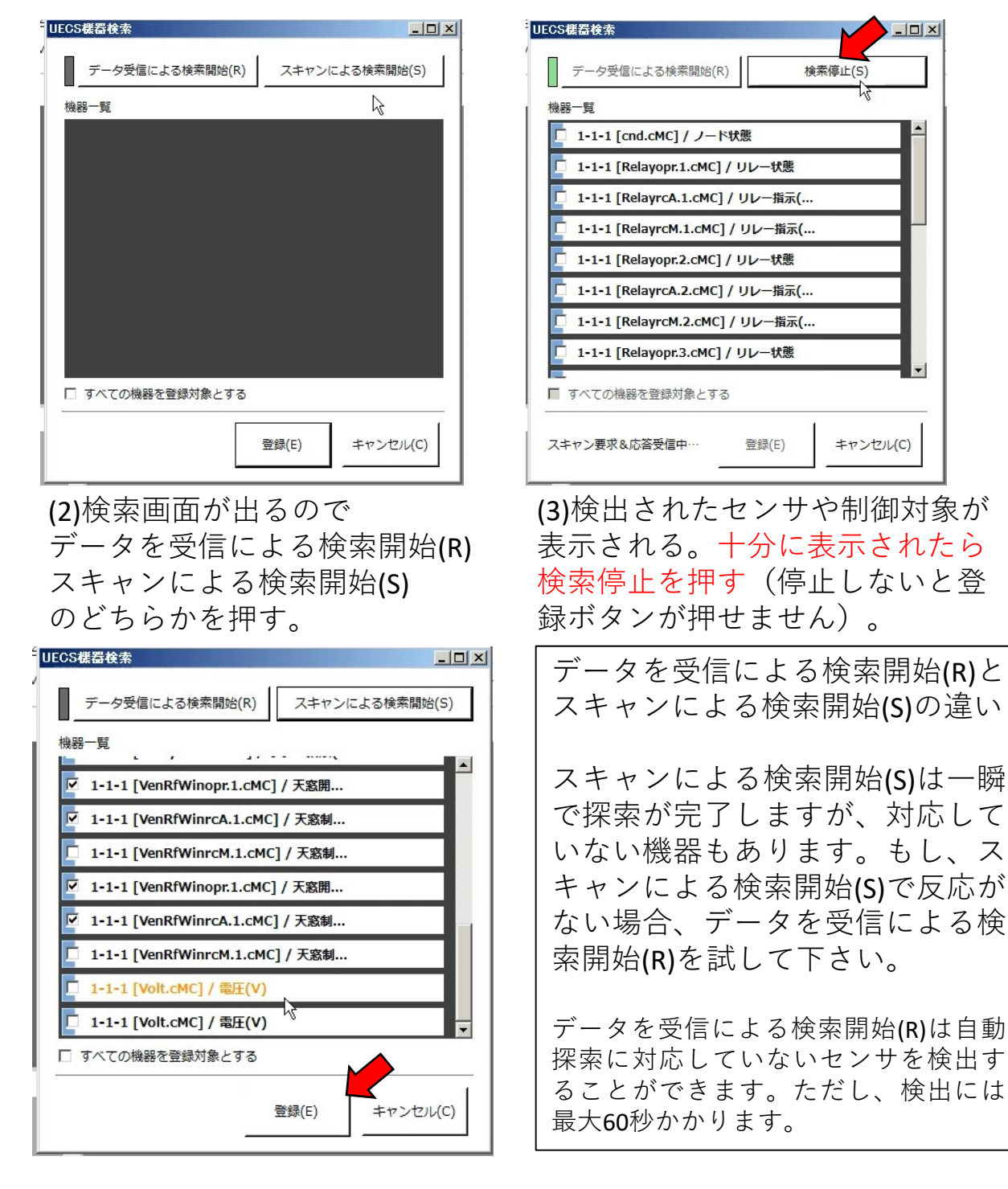

(4)制御に使いたい項目をチェックして登録ボタンを押す。

#### 4、UECS対応機器の登録方法(手動登録)

自動探索に対応していない装置や未接続の装置は手動登録する必要があります。

|                                         | 続機器 Q                                     | (職器を追加します。)                           | (1)接続機                                    | 器の手動追加ボタンを押す。                                              |
|-----------------------------------------|-------------------------------------------|---------------------------------------|-------------------------------------------|------------------------------------------------------------|
| 接続機器編集<br>表示アイコン<br><b>ての2</b><br>機器タイプ | CCM識別子<br>InAirCO2<br>表示名<br>炭酸ガスセンサ      | データ型<br>整数値 ▼                         | ×<br>部屋-系統-通し番号<br>1 1 1 1<br>表示色<br>BLUE | (2)センサの記入例<br>※センサの場合、通信途絶<br>の時に入れておく値として<br>切断時既定値を設定するこ |
| <ul> <li>センサ</li> <li>〇 制御対象</li> </ul> | 単位<br>ppm<br>切断時既定値<br>D                  | タイムアウト時間<br>30秒受信なし<br>登録( <u>E</u> ) | ▼                                         |                                                            |
| 接続機器編集<br>表示アイコン                        | CCM識別子<br>Relay<br>表示名                    | データ型<br>整数値 ▼                         | ×<br>部屋-系統-通し番号<br>1 2 3<br>表示色           | <b>(3)</b> 制御対象(リレー)の記入<br>例                               |
| 機器タイプ<br>〇 センサ<br>① 制御対象                | リレー<br>指示タイプ<br>60秒間隔(180秒有効)<br>テスト送信データ | ▼<br>テスト送信                            | BLUE                                      | ※制御対象の場合は、値のテ<br>スト送信を行うことができま<br>す。                       |
|                                         |                                           | 登録( <u>E</u> )                        | キャンセル( <u>C</u> )                         |                                                            |

※一度登録した内容を修正する場合は接続機器リストのアイコン をダブルクリックすると設定画面を出せます。

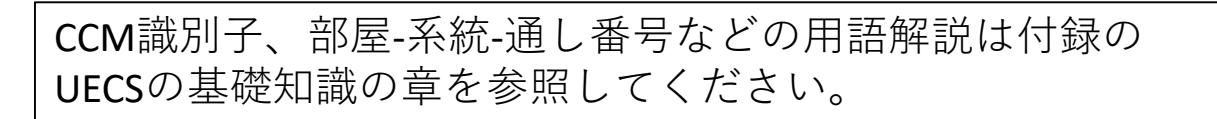

5、フローの結線(1)

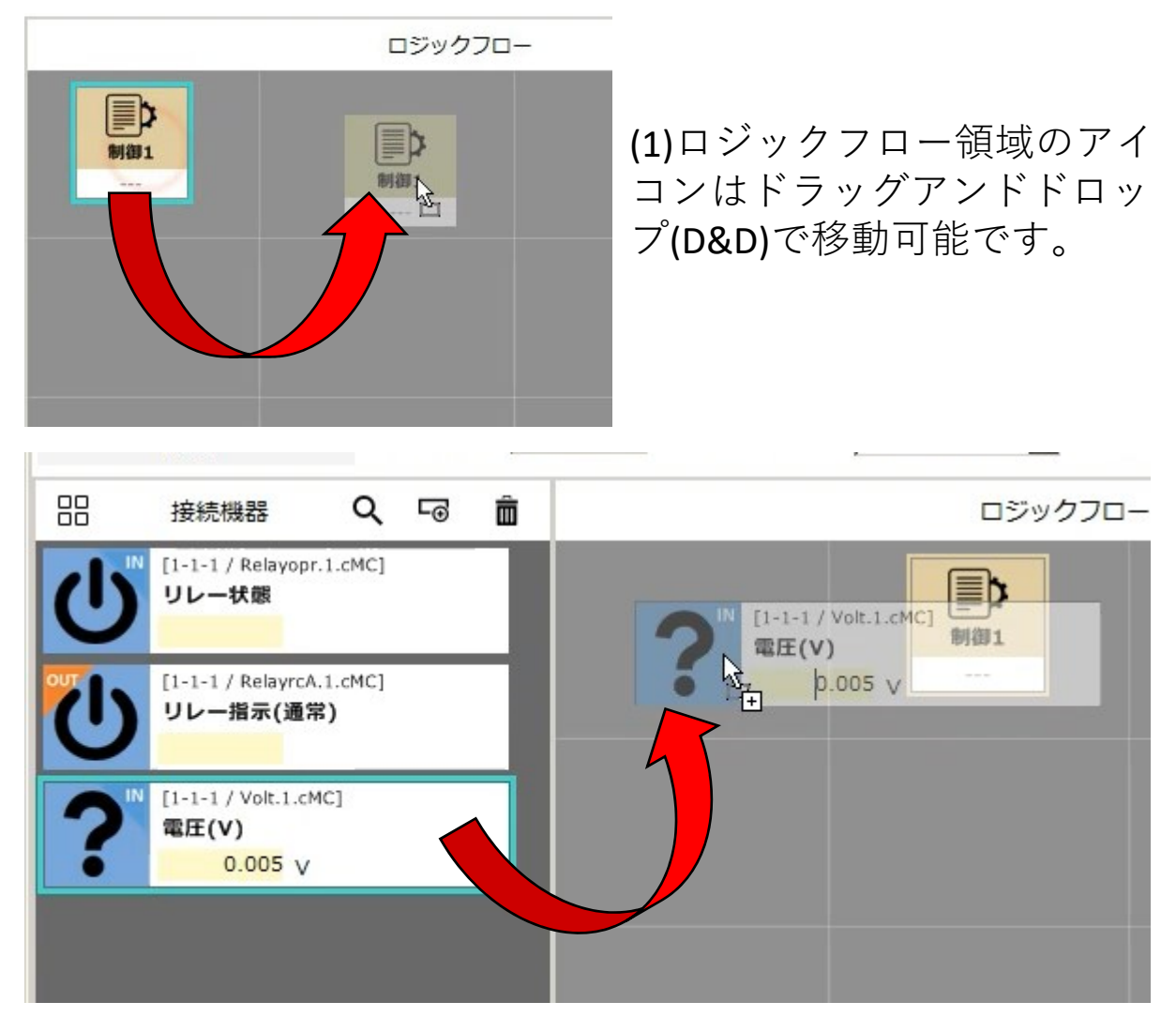

(2)接続機器リストからアイコンをD&Dしてロジックフロー 領域に置けます。

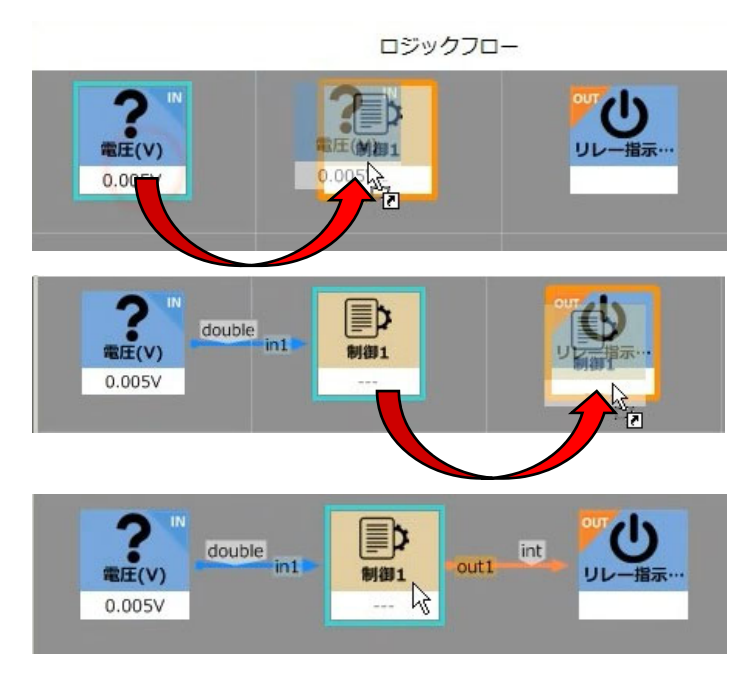

(3)ロジックフロー領域で はアイコンからアイコン へD&Dするとその間を結 線することができます。

これがデータの流れを表 します。

#### 6、フローの結線(2)

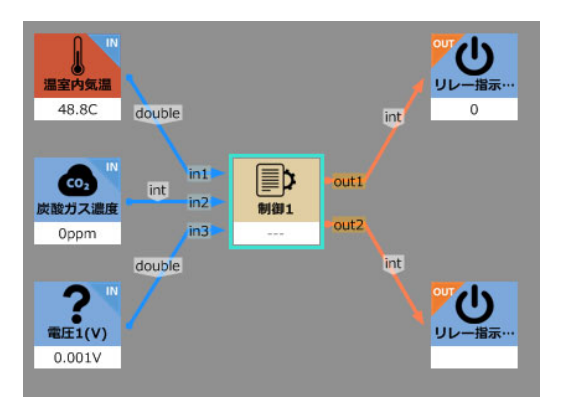

一つの制御に最大8個のセンサや リレーを繋いだり、制御同士を繋 ぐこともできます。 1つの制御アイコンで全ての条件 を記述するより、複数に分散した ほうが融通が効きます。

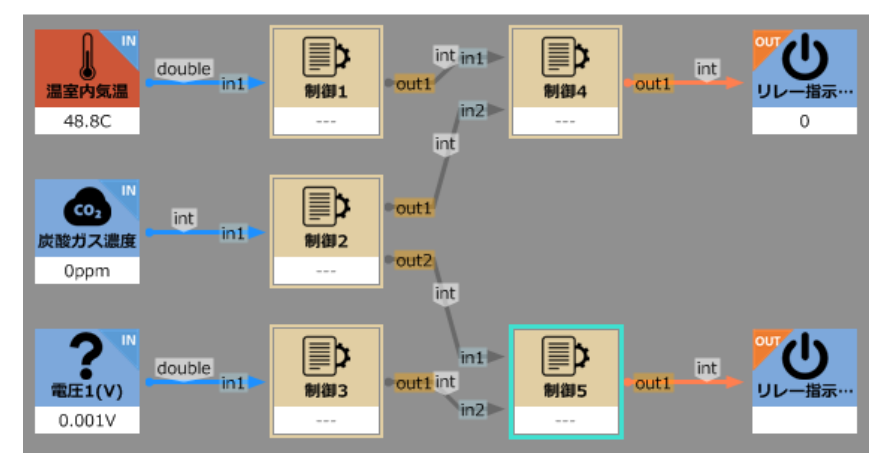

フロー結線変更時の注意点と対策 初心者モードを使用する場合、一度結線した部分を消去すると、それに関連する 条件判定文が消えてしまいます。これはエラー防止のための仕様ですが、つない だセンサを交換したい場合などに不便です。 「無条件で制御2に温室 10 より大きい とき 温室内気温 固定値 ここに複雑な条件判定を 内気温の値を送信|と1 リレー指示1(通常) (こ 固定値 記述する 行だけ記述 毎条件で 0 を送信 リレー指示1(通常) (こ 固定値 ۲¢ [≣Þ 気温センサ削除後 センサ中継 制御2 09:29:33 09:29:33 気温センサ削除 無条件で リレー指示1(通常) に固定値 0 を送信 **デスト出 b** double double センサ中継 (接続されていたセンサに関連する行 が消えてしまう) この内容は消えてしまう この内容はそのまま残る そこで、右図のように中継用のアイコン が・・・ を配置しておくことで影響を軽減できま ここを1行書き直すだけ す。 別のセンサに交換 で済む 上級者モード(通常モード)では結線を **•** Þ 内気温2 削除しても、それに関連する部分が消え センサ中継 ることはありません。

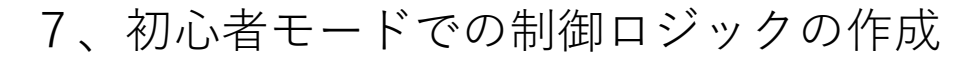

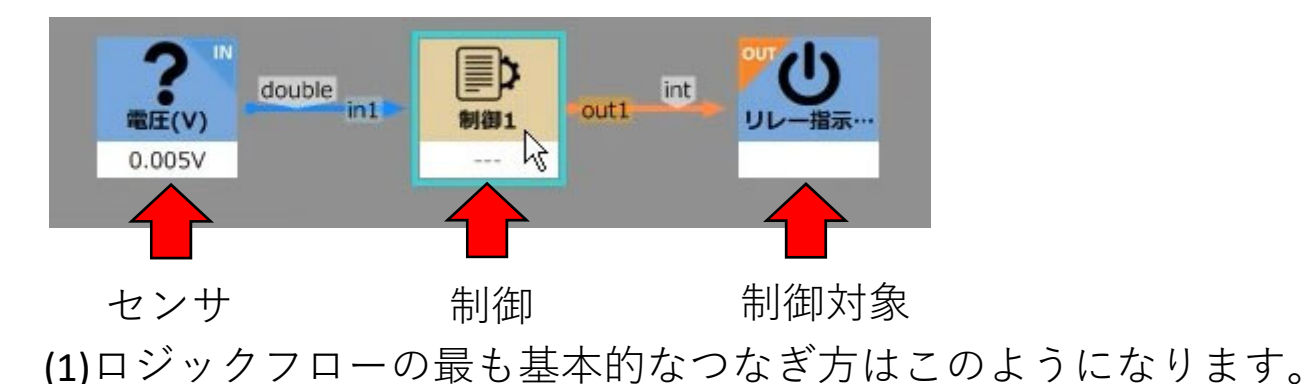

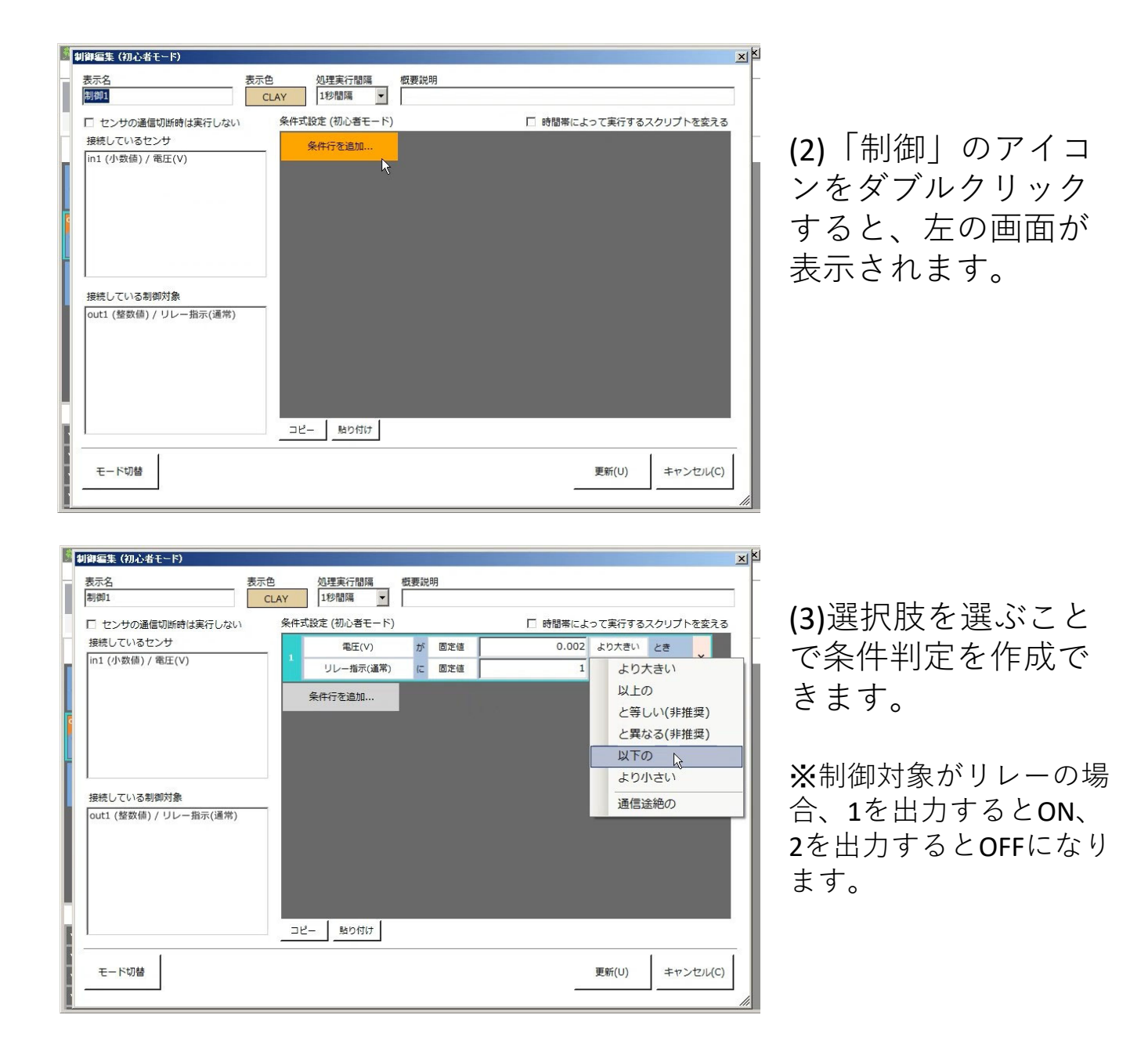

条件判定文は右側のXボタンで消去、左側の上下矢印で順番の入れ替え、CTRLキーを押しながらクリックすると複数行を選択でき、コピー&ペースト可能です。

## 8、データの流れと制御の実行間隔

| (1)このアイコン間を次々に値が<br>送信されることで制御が成り立<br>ちます。<br>センサの値は受信に成功した場<br>合 自動的に入力されます。                                                                                                    |  |
|----------------------------------------------------------------------------------------------------|--|
| は、日勤用がやりびとれるより。<br>(2)制御アイコンの中に書かれ<br>た条件判定は一定時間間隔で<br>繰り返し実行され、その結果<br>が図のリレー指示の方に出力<br>されます、実行問隔は「如理                                                                                                    |  |
| <ul> <li>ます。</li> <li>(3)例えば制御1の実行間隔を10秒にするとリレー指示には10秒間隔でデータが送られます。これは10秒間隔でLAN</li> <li>(5)のり間隔(180秒有効)</li> <li>(3)のえば制御1の実行間隔を10秒にするとリレー指示には10秒間隔でデータが送られます。これは10秒間隔でLAN</li> <li>上のUECS対応機器に指令が送信されるということです。</li> </ul>                                                                                                    |  |
| ● 制御対象 レビタイムアウト時間が設定されています。例えば左の図では180秒より短い間隔で値を送らないとUECS対応機器に時間切れと見なされます。                                                                                                    |  |
| Compared by the second second se |  |
| (5)このように接続されている場合、リレーユニットへの送<br>信間隔は制御2の実行間隔で決まります。                                                                                                    |  |

12

| 」御編集(初心者モード)                                                                                                    |     |
|----------------------------------------------------------------------------------------------------|-----|
| 表示名表示名表示名表示名表示名表示名表示名表示名表示名表示名表示名表示名表示名表示名表示名表示名表示名表示名表示名表示名表示名表示名表示名表示名表示名表示名表示名表示名表示名表示名表示名表示名表示名表示名表示A表示A表示A表示A表示A表示A表示A表示A表示A表示A表示A表示A表示A表示A表示A表示A表示A |     |
| ■ センサの通信切断時は実行しない                                                                                                    |     |
| 接続しているセンサ                                                                                                    |     |
| in1 (小数値) / 温室内気温                                                                                                    | 1 - |
| in2 (小数値) / 温室内気温2                                                                                                    |     |
| IN3 (小致恒) / 温至内気温3                                                                                                    | :   |
|                                                                                                    |     |
|                                                                                                    |     |
|                                                                                                    |     |
| I                                                                                                    | _   |
| 接続している制御対象                                                                                                    |     |
| out1 (小数値) / 制御2                                                                                                    |     |

(1)制御アイコンに接続されたセン サは「入力値」として扱われ、条 件判定に利用することができます。

| 条件 | 式設定 | ミ(初心者モード) |   |     | □ 時間帯によ | こって実行する; | スクリプト | を変 | ನೆಡ |
|----|-----|-----------|---|-----|---------|----------|-------|----|-----|
|    |     | 温室内気温     | が | 機器  | (機器を選択) | より大きい    | とき    | v  |     |
|    |     | 温室内気温     |   | 固定値 | 0       | を送信      |       | î  |     |
|    |     | 温室内気温2    |   |     |         |          |       |    |     |
|    |     | 温室内気温3    |   |     |         |          |       |    |     |
|    |     | 無条件で      |   |     |         |          |       |    |     |

(2)センサ値と固 定値を比較できま す。

| 3 | <del>R</del> 1+3 | 凡設定 (初心者モート) |    |     | 」 時間帯によ | 20 | 美行りる。 | スクリノト | ~で変) | বর |
|---|------------------|--------------|----|-----|---------|----|-------|-------|------|----|
|   |                  | 温室内気温        | が  | 機器  | (機器を選択) | Ł  | り大きい  | とき    | ~    |    |
|   |                  | 制御2          | (こ | 固定値 | 温室内気温   |    | 信     |       | Â    |    |
| ľ |                  | 条件行を追加       |    |     | 温室内気温2  |    |       |       |      |    |
| ł |                  |              |    |     | 温室内気温3  |    |       |       |      |    |
| Ì |                  |              |    |     | 温室内気温3  | _  |       |       |      |    |

(3) センサ値同士 の比較もできます。

| 条件式設定 (初心者モード) |  |
|----------------|--|
|----------------|--|

□ 時間帯によって実行するスクリプトを変える

| 温室内気温  | が  | 固定値 | 10 | より | )大きい | とき   | ¥. |
|--------|----|-----|----|----|------|------|----|
| 制御2    | (⊂ | 固定値 | 0  |    | よりナ  | いきフ  |    |
| 条件行を追加 |    |     |    |    | 以上の  | )    |    |
| _      |    |     |    |    | と等し  | い(非推 | 奨) |
|        |    |     |    |    | と異な  | る(非推 | 奨) |
|        |    |     |    |    | 以下の  | )    |    |
|        |    |     |    |    | より小  | いさい  |    |
|        |    |     |    |    | 通信途  | 主絶の  |    |

(4)設定できる比較 条件は左図のよう になっています。

比較条件に「非推奨」と表示される理由 この表示は扱う数値が小数の場合だけ出てきます。小数値は計算の過程で誤差が混入す ることがあり、厳密な「等しい」「異なる」の判定ができないことがあります。そのた め、「等しい」「異なる」を使わずに大小関係で判定することを推奨します。

## 10、「かつ」「または」を使った判定

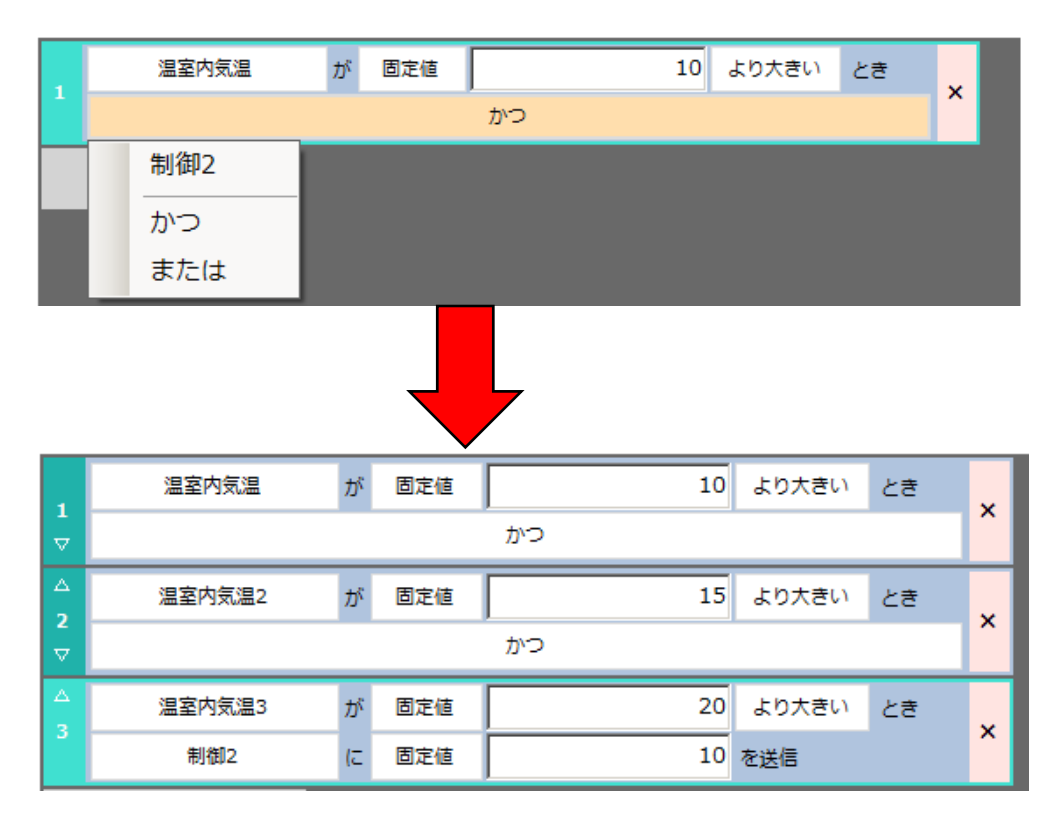

(1)「かつ」「または」により複数の条件を判定に使うことができ ます。「かつ」を指定した場合、全条件が一致すること、「また は」の場合はどれか一つの条件が一致すると反応します。

| 1      | 温室内気温  | が  | 固定植 | 10  | より大きい | とき | ¥ |
|--------|--------|----|-----|-----|-------|----|---|
| V      |        |    |     | かつ  |       |    | î |
| ۵<br>۵ | 温室内気温2 | Jr | 固定値 | 15  | より大きい | とき | v |
| V      |        |    |     | または |       |    | î |
| ۵<br>۲ | 温室内复加3 | が  | 色飞值 | 20  | より大きい | とき | v |
| 5      | 制御2    | (ت | 固定値 | 10  | を送信   |    | Â |

(2) 3つ以上の判定を記述する場合、「かつ」「または」を混ぜて 使うことができません。全てを「かつ」あるいは「または」で統 一する必要があります。

より高度な条件判定を行いたい場合、あるいは演算結果などを判定に使いたい場合は上級者モード(通常モード)でif文を使ってより複雑な判定を記述することができます。

| 高      |        | 温室内気温  | が              | 固定値 | 30   | より大きい | <u></u> टह | Ţ        |
|--------|--------|--------|----------------|-----|------|-------|------------|----------|
|        | ⊽      | 制御4    | ( <del>C</del> | 固定値 | 3    | を送信   |            | Â        |
|        | ∆<br>2 | 温室内気温  | が              | 固定値 | 20   | より大きい | とき         | <b>,</b> |
| 頁位     | ∠<br>▽ | 制御4    | ( <del>.</del> | 固定値 | 2    | を送信   |            | î        |
| 光川     | ۵<br>2 | 温室内気温  | が              | 固定値 | 10   | より大きい | とき         | v        |
| 颲      | ><br>▽ | 制御4    | ( <del>C</del> | 固定値 | 1    | を送信   |            | Â        |
|        | Δ      |        |                |     | 無条件で |       |            | v        |
| ▼<br>任 | 4      | 制御4    | (C             | 固定値 | 0    | を送信   |            | î        |
|        |        | 条件行を追加 |                |     |      |       |            |          |

11、条件判定の優先順位と通信途絶の扱い

(1)記述した条件判定文は上ほど優先順位が高くなります。 この図では、気温が30より大きいという条件が最初に判定され、 次に20より大きい、10より大きいという条件が判定されます。こ の順番で最初に一致したものが制御4に渡される値になります。

最後に無条件で0を送信という行がありますが、この行を記述せずに、最後の10より大きいという条件にまで引っかからなかった場合は制御4に何の値も送信されません。

|   | 温室内気温が |    |     | 通信途絶の |     |  |   |  |
|---|--------|----|-----|-------|-----|--|---|--|
| 1 | 制御4    | (⊂ | 固定値 | 1     | を送信 |  | î |  |
|   | 条件行を追加 |    |     |       |     |  |   |  |

(2)アイコンが何の値も受け取れなかったときの事を「通信途絶」 と言います。センサの故障によって通信が途絶することもあるか もしれません。「通信途絶」は条件判定で検出することができま す。通信途絶を考慮してスクリプトを設計してください。

初心者モードでは通信途絶状態のセンサ値に対して「等しい」「異な る」「大きい」「小さい」などの判定をすると全て「不一致」となりま す。 12、値の出力

|            |    |     | 無条件で     | ~ |
|------------|----|-----|----------|---|
| リレー指示1(通常) | (こ | 固定値 | 1<br>を送信 | ^ |

(1)「固定値を送信」とすると、単純に固定値を送信し続けます。 (出力値の種類に小数が設定されている場合のみ小数値の入力 が可能です)

| 無条件で |    |    |       |                |   |  |
|------|----|----|-------|----------------|---|--|
| 制御5  | (C | 機器 | 温室内気温 | の値を <u>送</u> 信 | î |  |

(2)「機器〇〇の値を送信」とすると、入力側に入ってきた値 をそのまま出力値にします。

| 無条件で       |    |     |            |           |   |  |  |
|------------|----|-----|------------|-----------|---|--|--|
| リレー指示1(通常) | (C | 過去値 | リレー指示1(通常) | の前回送信値を送信 | Â |  |  |

(3)「過去値〇 〇の前回送信値を送信 」とすると、一つ前に条 件判定が実行されたときの出力値をもう一度送信します。

初心者モードで出力側に指定できる値の種類は上記3種類のみで すが、より複雑な計算結果を出力したい場合は、モード切替によ り上級者モードを使ってください。上級者モードではC#に準拠し た四則演算の他、数学関数(System.Mathクラス)が利用できます。

| (2)を使って制御ロジックを作成すると下のよう                                               | うなエラーが出ることがあります。                                                                                                    |
|-----------------------------------------------------------------------|----------------------------------------------------------------------------------------------------|
| UECSLogicEditor                                                       | これは入力側と出力側の整数値と<br>小数値の設定が食い違っているた<br>めです。                                                                                                    |
| 接続しているセンサ<br>in1 (小数値) 温室内気温<br>接続している制御対象<br>out1 (整数値) / リレー指示1(通常) | 出力側が「制御」アイコンの場合に<br>限り、制御編集画面左下の「接続し<br>ている制御対象」をクリックすると<br>整数/小数の区別を変更できます。<br>出力側が「接続機器」の場合はアイ<br>コンをクリックすると設定を変更で<br>きますが、整数値しか受け付けない<br>装置に小数値を出力すると不具合の<br>原因になります。 |

## 13、スケジュール機能

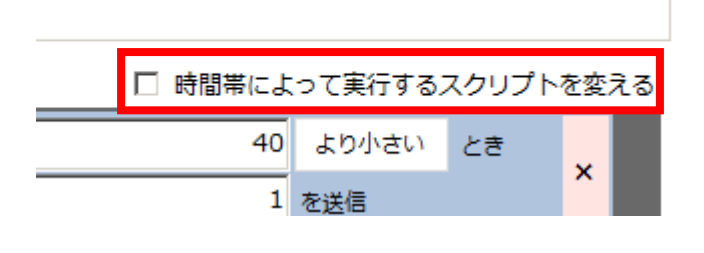

(1)制御編集画面で「時間帯 によって実行するスクリプ トを変える」をチェックす るとスケジュール機能が使 えます。

| 制御編集(初心者モード)            |                          |                       |                                  | ×                 |
|-------------------------|--------------------------|-----------------------|----------------------------------|-------------------|
| 表示名 表示<br>制御1 (         | 色 処理実行間隔<br>CLAY 10秒間隔 ▼ | 概要説明<br>              |                                  |                   |
| □ センサの通信切断時は実行しない       | 実行時間帯                    | V                     | 時間帯によって実行するスク                    | リプトを変える           |
| 接続しているセンサ               | 0 1 2 3 4                | 5 6 7 8 9 10 11 12 13 | 14 15 16 17 18 19 20 21 <b>2</b> | 2 23              |
| in1 (小数值) / 温室内気温       |                          |                       |                                  |                   |
|                         | (1) 標準 (2) 朝             | (3) 午前 (4) 昼 (5) 午後   | 後1 (6) 午後2 (7) 夕方                | (8) 夜間            |
|                         | 名称朝                      | 実行時間帯 05:00 🕂 ~ 08:   | 59 🕂 🗖 このスケジュー                   | -ルを一時停止           |
|                         | 条件式設定 (初心者モード)           | · _ ·                 | _                                |                   |
|                         | 温室内気温                    | が固定値                  | 40 より小さい とき                      | <u>.</u>          |
|                         | 1<br>マ<br>リレー指示1(通常)     | に固定値                  | <br>1 を送信                        | ×                 |
| 接続している制御対象              | Δ                        | 無条件で                  |                                  |                   |
| out1 (整数値) / リレー指示1(通常) | 2 リレー指示1(通常)             | に固定値                  | 0<br>を送信                         | ×                 |
|                         | 条件行を追加                   |                       |                                  |                   |
|                         |                          |                       |                                  |                   |
|                         |                          |                       |                                  |                   |
|                         | コピー 貼り付け                 |                       |                                  |                   |
| -                       |                          |                       |                                  |                   |
| モード切替                   |                          |                       | 更新( <u>U</u> ) =                 | キャンセル( <u>C</u> ) |
|                         |                          |                       |                                  |                   |

#### (2)時間帯ごとに最大8種類のスクリプトを設定できます。

他のタブにスクリプトをコピーする場合、CTRLキーを押しながら スクリプトをクリックすると複数まとめて選択できます。その状 態で下のコピー/貼り付けボタンを押すとまとめてコピー・貼り 付けができます。

## 14、制御ロジックの実行

| <u>∰</u> ≭ ( | UECSO  | ジック編集で                                               | ツール [                  | 日射+炭  | 酸ガス制作    | ₽xml]                                                           |            |
|--------------|--------|------------------------------------------------------|------------------------|-------|----------|-----------------------------------------------------------------|------------|
| 77-          | ()µ(F) | Ŧ K(M)                                               | 編集(                    | E) 設定 | (S) ///  | プ(H)                                                            |            |
|              | ·実行    | ●停                                                   | 止中                     | ロジック  | 名称制御     | Iロジック1 対象拠点名 ハウス1                                               | テスト        |
|              | ħ      | <b>『</b> 集中                                          |                        | UECS  | Ver. 1.0 | 0-E10 対象ネットワーク 192.168.1.2 ▼ ポート(送受信/スキャン) 16520 16529          | 受信チェック     |
| 88           | [      | と<br>接続機器                                            | (                      | ২ 📼   | Ô        | ロジックフロー                                                         | <b>a</b> ∎ |
| L            | ש<br>ש | 1-1-1 / Rela<br>ノレー状態<br>C                           | yopr.1.cN              | 1C]   |          | double in1     double in1     outl int     outl int     UUL-指示… |            |
| U            | り      | 1-1-1 / Rela <sup>,</sup><br>ノレー指示(<br>C             | yrcA.1.cN<br>(通常)<br>) | 1C]   |          | 1.269V 112 13:45:37 0<br>double                                 |            |
|              |        | 1-1-1 / Volt.<br><b>目射センサ(</b><br><mark>0.006</mark> | 1.cMC]<br>(アナロジ<br>V   | 7)    |          | 日射センサ···<br>0.006V                                              |            |
|              |        | 1-1-1 / Volt.<br>受酸ガスセン<br>1.269                     | 2.cMC]<br>ンサ(アフ<br>V   | トログ)  |          |                                                                 |            |
|              |        |                                                      |                        |       |          |                                                                 |            |
|              |        | 共通委                                                  | 整数一 <mark>賢</mark>     | l.    |          |                                                                 |            |
| va           | 変数a    | =                                                    | 0                      |       |          |                                                                 |            |
| vb           | 変数b    | =                                                    | 0                      |       |          |                                                                 |            |
| VC           | 変数c    | =                                                    | 0                      |       |          |                                                                 |            |
| vd           | 変数d    | -                                                    | 0                      |       | -        |                                                                 |            |

#### (1)実行ボタンを押すと、作成したロジックフローが実行されます。

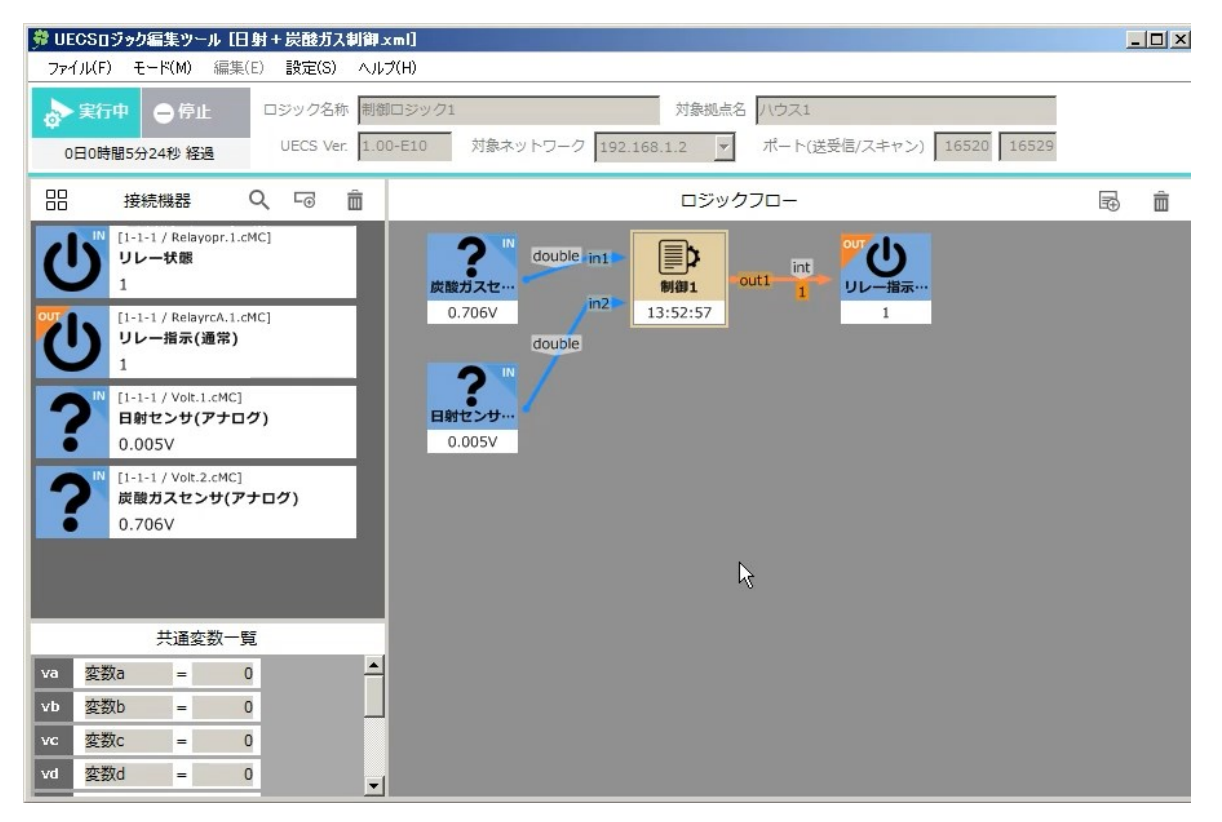

(2)実行中はリアルタイムに送受信されている値が表示されます。

# 第2節 上級者モード

## 1、モード切替

| 制御編集(初心者モード)                                       |             |                     |     |     |            |                |                |          | ×          |
|----------------------------------------------------|-------------|---------------------|-----|-----|------------|----------------|----------------|----------|------------|
| 表示名<br>制御1                                         | 表示色<br>CLAY | 处理実行間隔<br>1秒間隔<br>▼ | 既要説 | 明   |            |                |                |          |            |
| □ センサの通信切断時は実行しない                                  | 条件式         | 【設定 (初心者モード)        |     |     | □ 時間帯によ    | って実行する         | スクリプト          | を変え      | เล         |
| 接続しているセンサ                                          | _           | 温室内気温               | が   | 固定値 | 39.5       | より小さい          | ८ <del>ड</del> |          | -          |
| in1 (小数値) / 温室内気温<br>                              | □<br>▽      | リレー指示1(通常)          | (2  | 固定値 | 1          | を送信            |                | ×        |            |
|                                                    |             | 温室内気温               | が   | 固定値 | 40.5       | より大きい          | とき             | <b>~</b> |            |
|                                                    | ▽ (         | リレー指示1(通常)          | (C  | 固定値 | 0          | を送信            |                | î        |            |
|                                                    |             |                     |     |     | 無条件で       |                |                | ¥        |            |
|                                                    |             | リレー指示1(通常)          | (こ  | 過去値 | リレー指示1(通常) | の前回送信値で        | 送信             | Â        |            |
| 接続している制御対象                                         |             | 温室内気温               | が   | 固定値 | 41.5       | より大きい          | とき             | ×        |            |
| out1 (整数値) / リレー指示1(通常)<br>out2 (整数値) / リレー指示1(通常) |             | リレー指示2(通常)          | (C  | 固定値 | 1          | を送信            |                | î        |            |
| 0012(玉妖龍)/ クレー指示2(進市)                              | 5           | 温室内気温               | が   | 固定値 | 40.5       | より小さい          | <b>ਟ</b> ≢     | ¥        |            |
|                                                    | ▽ .         | リレー指示2(通常)          | (2  | 固定値 | 0          | を送信            |                | Â        |            |
|                                                    | △<br>5      |                     |     |     | 無条件で       |                |                | ~        |            |
|                                                    |             | リレー指示2(通常)          | (C  | 過去値 | リレー指示2(通常) | の前回送信値を        | 已送信            |          | -          |
|                                                    |             | - 貼り付け              |     |     |            |                |                |          |            |
| モード切替                                              |             |                     |     |     | _          | 更新( <u>U</u> ) | キャン            | セル(      | <u>C</u> ) |
|                                                    |             |                     |     |     |            |                |                |          | 1.         |

\_ 上級者モード(通常モード)切り替え

| 制御編集 (通常モード)                                                     |                                                                                                    | ×                      |
|------------------------------------------------------------------|----------------------------------------------------------------------------------------------------|------------------------|
| 表示名 表示色 表示色 制御1 Cl                                               | b. 処理実行間隔 概要説明<br>LAY 1秒間隔 ▼                                                                                                    |                        |
| □ センサの通信切断時は実行しない                                                | <br>スクリプト編集 (通常モード)                                                                                                    | □ 時間帯によって実行するスクリプトを変える |
| 接続しているセンサ<br>in1 (小数値) / 温室内気温                                   | <pre>if ( (in1u &amp;&amp; in1 &lt; 39.5) ) {     if ( out1 == null ) {    out1 = 1 ;     }   } if ( (in1u &amp;&amp; in1 &gt; 40.5) ) {     if ( (out1 == null ) {    out1 = 0 ;     }   if ( true ) {     if ( true ) {         if ( cout1 = null 0 c out1 = 0 ;     }   } </pre> |                        |
| 接続している制御対象<br>out1 (整数値) / リレー指示1(通常)<br>out2 (整数値) / リレー指示2(通常) | <pre>if (out1 == null &amp;&amp; out1pu) { out1 = out1p; } if ((in1u &amp;&amp; in1 &gt; 41.5)) {     if (out2 == null) { out2 = 1;     } ; if ((in1u &amp;&amp; in1 &lt; 40.5)) {     if (out2 == null) { out2 = 0;     } } if (true) {</pre>                                      |                        |
| モード切替                                                            |                                                                                                    |                        |

制御編集画面でモード切り替えボタンを押すと初心者モードから上級者 モードに切り替わります。初心者モードのスクリプトは上級者モードの スクリプトに自動変換されます。 この変換を行う前にファイル名を変えて保存しバックアップを取ること

をおすすめします。上級者のスクリプトを初心者モード用には変換できません。

#### 2、基本仕様

上級者モードのスクリプトはC#に類似の文法になっています。ここでは ごく一部だけ解説します。

#### (1)記法

a=1; //変数に代入 a=a+1; //aに1足した結果をaに代入 a=Sin(angle/180\*3.141592); //組み込み関数呼び出し return; //意図してスクリプトを終える

一つの処理ごとにセミコロン";"を後ろにつけて区切ります。

#### (2)一時的な変数を作る

| int x;        | 整数の変数xを作る                         | 消えない変数が必要な場合、                  |
|---------------|-----------------------------------|--------------------------------|
| int x=0;      | 整数変数xを作って0を代入                     | 村休変数一見に記載された共<br>通変数(グローバル変数)を |
| double y=0.5; | 小数変数 <b>y</b> を作って <b>0.5</b> を代入 | 使ってください。                       |

intは整数値のみ代入可能、doubleは小数を代入できる変数です。 これらは一時的な変数でスクリプトの実行が終わると中身が消えます。

#### (3)四則演算

| x + y | xとyを足す    | x=1+2;                          |                                 |
|-------|-----------|---------------------------------|---------------------------------|
| x - y | xからyを引く   | x=y-3;                          |                                 |
| x * y | xとyを掛ける   | x=3*y;                          |                                 |
| x / y | x を y で割る | double x=9.0/2.0;<br>int y=9/2; | //xは4.5になる<br>//yは4になる(小数位切り捨て) |
| х % ү | xをyで割った余り | double x=9.0%2.0<br>int y=9%2;  | );//xは4.5になる<br>//yは1になる        |
| -x    | xの符号を反転する | y=10; x=-y;                     | //xは-10になる                      |
| х++   | xに1を足す    | x=0; x++; /                     | ′/xは1になる                        |
| X     | xから1を引く   | x=0; x; /                       | //xは-1になる                       |

計算の優先順位を指定するのに括弧()を使うことができます。

#### (4)小数値と整数値の相互変換

#### double x;

int y;

#### y=(int)x; //変数の型を変換

小数と整数が食い違う変数はそのままで は代入できません。計算式に()で括った 変数型を記述するとその部分だけ一時的 に別の型に変換できます。(型キャスト) y=(double)( a+b ); //計算後の型変換

()を使うと、計算が終わった後の数値を型変換す る、などの指定ができます。

小数→整数の変換では小数位は切り捨てられます 整数→小数の変換では僅かな誤差が生じることが あります。

基本文法はC#のものですが、ループ命令(for,whileなど)が実装されてい ない点が異なります。

### 3、入力値、出力値の扱い

<u>接続している</u>センサ

| in1 (小数値) / 温室内気温<br>in2 (小数値) / 温室内気温2<br>in3 (整数値) / 温室内気温3 | 制御編集画面の右上に表示されているのが入力値を受け取る変数名はin?(?は数字)という名前になっています。この図では、         |
|---------------------------------------------------------------|---------------------------------------------------------------------|
|                                                               | in1 温室内気温<br>in2 温室内気温2<br>in3 温室内気温3<br>が代入された状態でスクリプトが<br>実行されます。 |

接続している制御対象

| out1 (小数値)<br>out2 (整数値)<br>out3 (整数値) | / 制御2<br>/ リレー指示1(通常)<br>/ リレー指示2(通常) | 制御編集画面の右下に表示されて<br>いるのが出力用変数名で、out? (?<br>は数字)という名前になっています。<br>この図では |
|----------------------------------------|---------------------------------------|----------------------------------------------------------------------|
|                                        |                                       | out1 制御2アイコンに出力する値<br>out2 リレー指示1<br>out3 リレー指示2<br>に接続されています。       |

//入力をそのまま出力に

out1=in1;

//型変換して出力(out2とin2の型が食い違う場合)

out2=(int)in2;

//計算して出力

out3=in3+10;

out?という変数に何かの数値を代入すると、その値を出力するという意味になります。

(代入を複数回行った場合は最後に代入した値が反映されます) もし、何の値も代入せずにスクリプトを終えると、何も送信しない という意味(通信途絶)になります。

out?に代入した値は次にスクリプトが実行されたときには消 えています。もし、過去に出力した値はout?pという変数を 参照してください。

### 4、特殊変数一覧

(1)in?、out?を含め、あらかじめ役割の決まっている変数を示します。

| 変数名             | 説明                                                                                                   | 使用例                                                                                          |
|-----------------|----------------------------------------------------------------------------------------------------|----------------------------------------------------------------------------------------------|
| in1 ~ in8       | 制御に入力として接続した機器、制御<br>の値を格納した変数。                                                                      | 1番目のセンサ(入力機器)として接続<br>した機器の値が28.0を超えた場合に、<br>out1へ1を送信する<br>if (in1 > 28.0) {out1 = 1; }     |
| in1u ~ in8u     | 制御に入力として接続した機器の通信<br>状況を格納した変数。機器の受信値が<br>有効ならtrue、通信が途絶しているな<br>らfalseが入る。                          | 1番目のセンサ(入力機器)として接続<br>した機器が通信途絶している場合、<br>out1へ0を送信する<br>if ( in1u == false ) {out1 = 0;}    |
| out1 ~ out8     | 制御に出力として接続した機器、制御<br>へ送信する値をセットするための変数。<br>制御の実行開始時にnullにリセットされ、<br>スクリプト中でセットしなかった場合<br>は送信自体を行わない。 | 1番目の制御対象機器として接続し<br>た機器に、値[1]を送信する<br>out1 = 1;                                              |
| out1p ~ out8p   | 制御に出力として接続した機器(out1~<br>8)に対し、前回セットした値を格納し<br>た変数。                                                   | 1番目の制御対象機器として接続し<br>た機器に、前回セットした値を再度<br>送信する。<br>out1 = out1p;                               |
| out1pu ~ out8pu | 制御に出力として接続した機器(out1~<br>8)に対し、前回送信が実行されたかど<br>うかを格納した変数。                                             | 1番目の制御対象機器として接続し<br>た機器に対し、前回値を送信した場<br>合は同じ値を再送する。<br>if ( out1pu == true ) {out1 = out1p;} |
| count           | 各制御が実行された回数を格納した変<br>数。ロジック実行の開始時に <b>0</b> にリセッ<br>トされる。                                            | 実行2回に1回(実行回数÷2の余りが0<br>の場合)、out1へ1を送信する<br>if(count % 2 == 0) {out1 = 1;}                    |
| va ~ vj         | 共通変数。スクリプト中で任意の小数<br>値をセットすることができる。どの制<br>御アイコンからも同じ変数を参照・操<br>作可能。ロジック開始前に、共通変数<br>一覧で初期値を手動入力できる。  | va = 10.0;<br>out1 = ToInt(vb);                                                              |
| (2)特殊変数の応用      |                                                                                                    |                                                                                              |

#### if(count % 3 ==0) { 3回に1回だけ実行 される処理を記述す //3回に1度実行 る。 }

countは2147483647までカウント アップした後オーバーフローして負 数になりますが、1秒間隔で実行し た場合、オーバーフローまで約68年 かかります。 5、if文による条件判定の書き方(1)

(1)比較演算子の使い方

|                          | 演算子        | 意味                       |                        | if ( in1 > 10 ) {   | in1が10より大きければ    |
|--------------------------|------------|--------------------------|------------------------|---------------------|------------------|
|                          | >          | より大きい                    |                        | out1 = 0 ;          | out1を0にする。       |
|                          | >=         | 以上                       |                        | }                   |                  |
|                          | <          | より小さい                    |                        | J                   |                  |
|                          | <=         | 以下                       |                        |                     |                  |
|                          | ==         | 等しい                      |                        | if ( in1 == 10 ) {  | in1が10ならばout1を1に |
|                          | !=         | 等しくない                    |                        | out1 = 1 ;          | する。              |
|                          |            |                          |                        | }                   |                  |
|                          | if(比較演     | 〔算)                      |                        |                     |                  |
| {                        |            | if ( in1 >= 10 ) {       |                        |                     |                  |
|                          | 一致した場合の処理; |                          | out1 = 2 ; out2 = 3 ;  | in1 m10以上ならは $out1$ |                  |
| }<br>という聿き方にたります         |            | }                        | Z、OUTZを3にする。           |                     |                  |
|                          |            |                          | 0                      |                     |                  |
|                          | 「笙」い       | ↓ の耒珇が""/                | ダブ                     |                     |                  |
| レイコールであることに注意<br>してください。 |            | if ( in1 != (in2+10) ) { | in1がin2に10を足した値        |                     |                  |
|                          |            | out3 = 4 ;               | と等しくなければ <b>out3</b> を |                     |                  |
|                          |            |                          |                        | }                   | 4にする。            |

(2)論理演算子の使い方

|                                                    | 演算子 | 意味                 | if ( in $1 > 10.8.8$ in $1 < 20$ ) | ſ                 | in1 $510$ $10$ $10$ $1$ $1$ $1$ $10$ $1$ $1$ $1$ $10$ $1$ $1$ $1$ $10$ $1$ $1$ $10$ $1$ $1$ $1$ $1$ $1$ $1$ $1$ $1$ $1$ $1$ |
|----------------------------------------------------|-----|--------------------|------------------------------------|-------------------|----------------------------------------------------------------------------------------------------|
|                                                    |     | 「かつ」               | out1 = 0 ;                         | 1                 | 101010より入さく、か<br>つin1が30より小さけれ                                                                                              |
|                                                    | &&  | AND                | }                                  |                   | はout1を0にする。                                                                                                    |
|                                                    |     |                    | if ( in1 > 10    in2>10)           | {                 | in1が10より大きいまた                                                                                                    |
|                                                    | 11  | 「または」<br><b>OR</b> | out1 = 1 ;                         |                   | はin2が10より大きけれ                                                                                                    |
|                                                    | UR  |                    | }                                  | }                 |                                                                                                    |
|                                                    |     | 「否定」               | if $(1/in1 > 10))$                 |                   |                                                                                                    |
|                                                    | !   | NOT                | (((111 > 10)))                     |                   | in1が10より大きくなけ                                                                                                    |
|                                                    |     |                    | OULI = 2,                          |                   | ればout1を2にする。                                                                                                    |
|                                                    |     |                    | }                                  |                   |                                                                                                    |
|                                                    | if  | ( (in1 > 10 8      | && in2>10)    in3<20) {            | in1と              | in2が両方とも10より大きい、                                                                                                    |
| out1 = 100 ;                                       |     |                    |                                    | また                | はin3が20より小さければ                                                                                                    |
| }                                                  | }   |                    |                                    | out1 <sup>7</sup> | を100にする。                                                                                                    |
|                                                    |     |                    |                                    | :-1 +5            | 10- 20の範囲内 またけにつ                                                                                                    |
| if ( (in1 > 10 && in1<20)    (in2>20 && in2<30)) { |     |                    | <20)    (in2>20 && in2<30)) {      | INI/)・            | 10~20の範囲内、  た  に                                                                                                    |
| out2 = 200 ;                                       |     |                    |                                    | 2001-             | ~50の 宅 四 PN な り は Oul2 を<br>す る                                                                                             |
| }                                                  | }   |                    |                                    | 2001-             | · ツ つ o                                                                                                    |

括弧を使うことで判定の順番を決めることができます。

## 6、if文による条件判定の書き方(2)

(1)else文

| if ( in1 >10 ) { | in1が10より大きい場合、out1を1に、 |
|------------------|------------------------|
| out1 = 1 ;       | そうでない場合、out1を0にする。     |
| }                |                        |
| else             | 判定から漏れた場合にどうするかを       |
| {                | 記述できます。                |
| out1 = 0 ;       |                        |
| }                |                        |

(2)else if文

| if ( in1 >30 ) { | in1が30より大きい場合、out1を3に。 |  |  |  |
|------------------|------------------------|--|--|--|
| out1 = 3 ;       | そうでない場合、in1が20より大きいとき  |  |  |  |
| }                | はout1を2に、              |  |  |  |
| else if (in1>20) | そうでない場合、in1が10より大きいとき  |  |  |  |
| {                | はout1を1にする。            |  |  |  |
| out1 = 2 ;       |                        |  |  |  |
| }                | 最初の判定から漏れたら次の判定、そ      |  |  |  |
| else if (in1>10) | から漏れたら次の判定へと、判定をいく     |  |  |  |
| {                | つも記述できます。              |  |  |  |
| out1 = 1 ;       |                        |  |  |  |
| }                |                        |  |  |  |

| elseの見落とし        | しに注意             |                        |
|------------------|------------------|------------------------|
| (A)              | (B)              | (A)と(B)では主く息味が変わりまり。   |
| if ( in1 >30 ) { | if ( in1 >30 ) { | (A)では最初に一致したif文で代入さ    |
| out1 = 3 ;       | out1 = 3 ;       | れたout1が最終結果になります。      |
| }                | }                | (B)では全部のif文が実行され、最後    |
| else if (in1>20) | if (in1>20)      | に一致した時に代人されたout1が最     |
| {                | {                | 終結果になります。              |
| out1 = 2 ;       | out1 = 2 ;       | 例えばin1が35の時 out1の最終値は  |
| }                | }                | (A)では3に対し、(B)では1になります。 |
| else if (in1>10) | if (in1>10)      |                        |
| {                | {                | これはバグの原因になりやすいので       |
| out1 = 1 ;       | out1 = 1 ;       | 注意してください。              |
| }                | }                |                        |

#### 7、特殊な数値の表現

条件判定では特殊な数値の表現をすることがあります。

| true                  | 真を示す、0ではない値                                       |  |  |
|-----------------------|---------------------------------------------------|--|--|
| false                 | 偽を示す、 <b>0</b> のこと                                |  |  |
| null                  | 変数に有効な値が入っていない (通信途絶状態)                           |  |  |
|                       |                                                   |  |  |
| if ( in1u ==true ) {  | ( in1の値が有効な場合out1を1にする。                           |  |  |
| out1 = 1 ;            |                                                   |  |  |
| }                     |                                                   |  |  |
|                       |                                                   |  |  |
| if ( in1u ) {         | 上と同じくin1の値が有効な場                                   |  |  |
| out1 = 1 ;            | 合out1を1にする。                                       |  |  |
| }                     |                                                   |  |  |
|                       |                                                   |  |  |
| if ( in1u ==false) {  | in1が通信途絶したらout1を意図                                |  |  |
| out1 = null ;         | 的に通信途絶にする。                                        |  |  |
| }                     |                                                   |  |  |
|                       |                                                   |  |  |
| if (! in1u) {         | トと同じくin1が通信途絶したら                                  |  |  |
| out1 = null ;         | out1を意図的に通信途絶にする。                                 |  |  |
| }                     |                                                   |  |  |
|                       |                                                   |  |  |
| if ( out1 pull ) {    | aut1にまだ何+仕入されていた                                  |  |  |
| 11 (0001 = -1001)     | い場合 out1を0にする                                     |  |  |
| υατ <u>ι</u> – υ ,    |                                                   |  |  |
| 5                     |                                                   |  |  |
| in1は通信途絶<br>されます)in1u | 時にもnullになりません(切断時規定値か0が代入<br>uを使って通信途絶判定を行ってください。 |  |  |

if文では比較演算子を書かなかった場合、括弧の中の数値が0 (偽)か0でない値(真)かの判定が行われ、0ではない数値が与えら れた時に一致判定が作動します。

### 8、組み込み数学関数

使用可能な関数一覧を示します。

| 関数                                | 説明                                       |
|-----------------------------------|------------------------------------------|
| Abs(v)                            | vの絶対値を返す                                 |
| Sqrt(v)                           | vの平方根を返す                                 |
| Pow(v1, v2)                       | <b>v1のv2</b> 乗を返す                        |
| Sign(v)                           | 符号を取得する                                  |
| Round(v)                          | 四捨五入する                                   |
| Ceiling(v)                        | 小数点以下切り上げる                               |
| Floor(y)                          | 小数点以下切り捨て                                |
| 11001(V)                          | (負数では小さな整数側に変換)                          |
| Truncate(v)                       | 小数点以下切り捨て                                |
| nuncate(v)                        | (負数では大きな整数側に変換)                          |
| Min(v1, v2)                       | 小さい方を返す                                  |
| Max(v1, v2)                       | 大きい方を返す                                  |
| Sin(double r)                     | サイン                                      |
| Cos(double r)                     | コサイン                                     |
| Tan(double r)                     | タンジェント                                   |
| Asin(double r)                    | アークサイン                                   |
| Acos(double r)                    | アークコサイン                                  |
| Atan(double r)                    | アークタンジェント                                |
| Alan(uouble I)                    | 使用可能範囲 - <b>π/2 &lt; atan(r) &lt;π/2</b> |
| $\Delta tan2(double y, double y)$ | アークタンジェント                                |
|                                   | 使用可能範囲 -π < atan2(x,y) <π                |
|                                   |                                          |

三角関数の入力は全て小数値で単位はラジアンです。

#### 9、日付時刻処理

System.DateTimeクラスライブラリ相当の機能が使用可能です。 DateTime.Nowで取得可能なのはPCの時計の情報になります。

例文

| DateTime dt = DateTime.Now; | //日付時刻の取得開始   |
|-----------------------------|---------------|
| int year=dt.Year;           | //西暦年を取得する    |
| int month=dt.Month;         | //月を取得する      |
| int day=dt.Day;             | //日を取得する      |
| int hour = dt.Hour;         | //時を取得する      |
| int minute = dt.Minute;     | //分を取得する      |
| int second = dt.Second;     | //秒を取得する      |
| int doy=dt.DayOfYear;       | //1月1日からの経過日数 |

**DateTime dt = DateTime.Now;**は最初に実行する必要があります。

# 付録1 UECSの基礎知識

# UECSとは

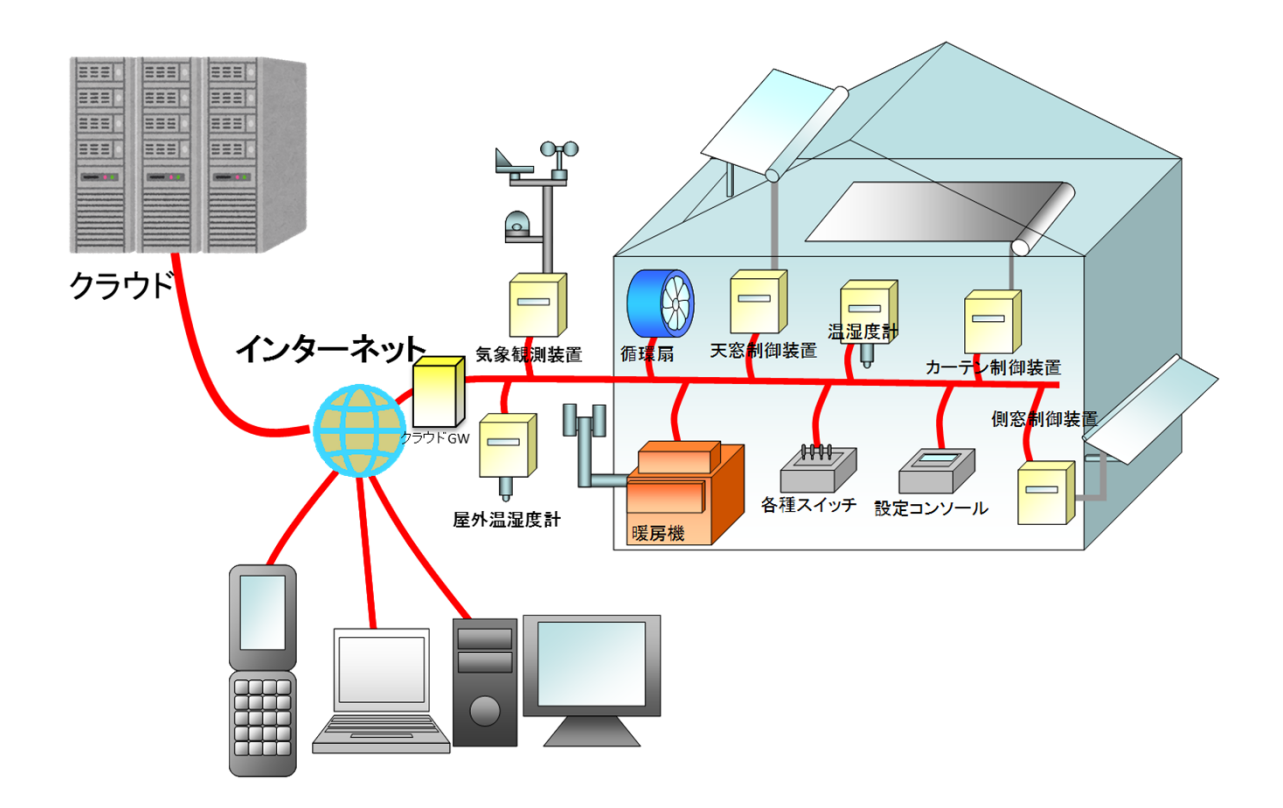

UECSとは施設園芸用の通信の共通規格です。温室内の機器をLAN で接続してネットワークを形成し、互いに情報伝達を行うことで 制御を行います。UECSに対応していればメーカーの異なる機器同 士でも共通の方法で通信できます。

※インターネットとクラウドは無くてもUECSを動かすことは可能です。

## **UECS**の通信の特徴

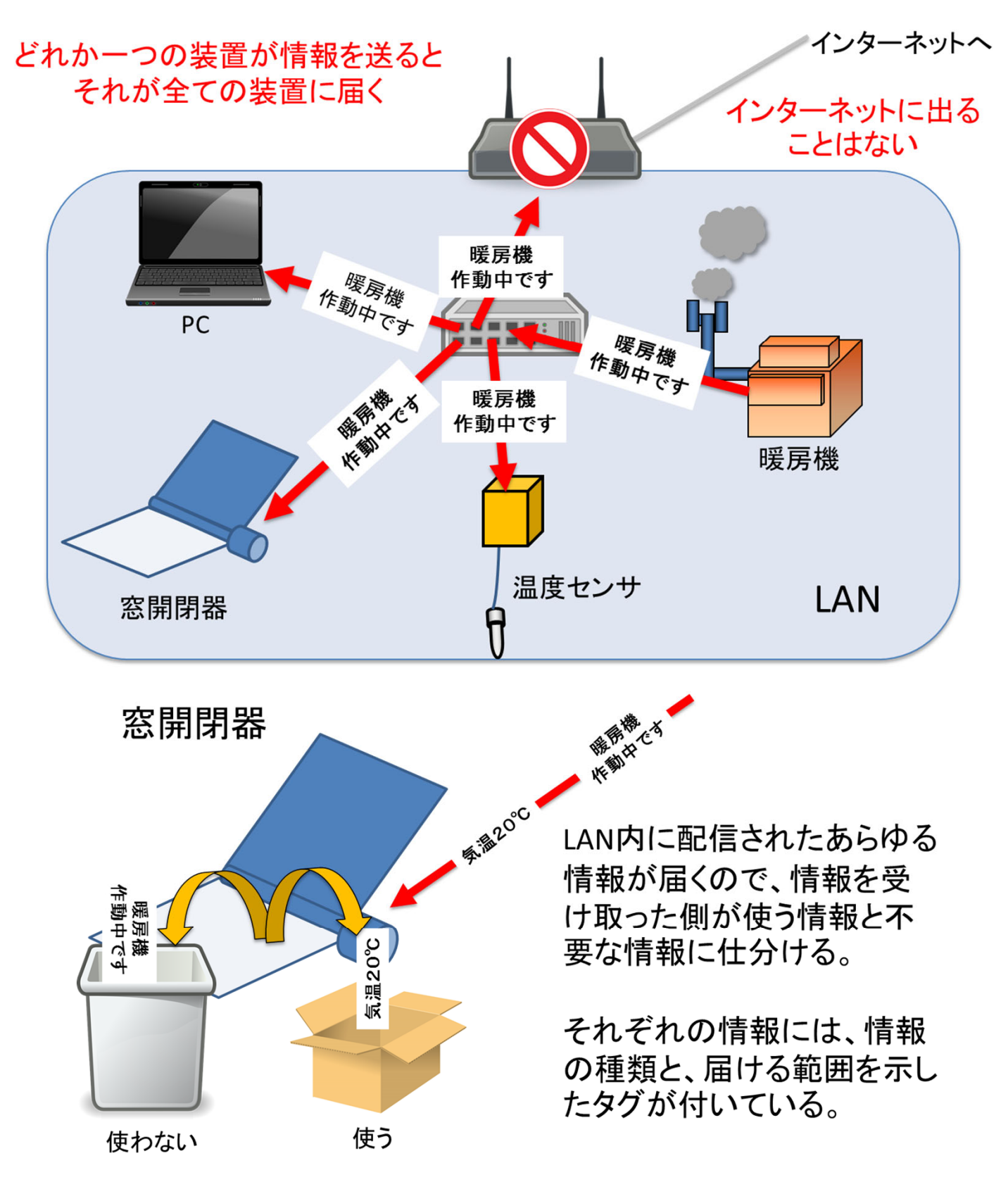

※インターネット上のクラウドと通信するにはLAN内にクラウド 中継機を設置する必要がある。

## 実際に装置の間でやり取りされる情報の例

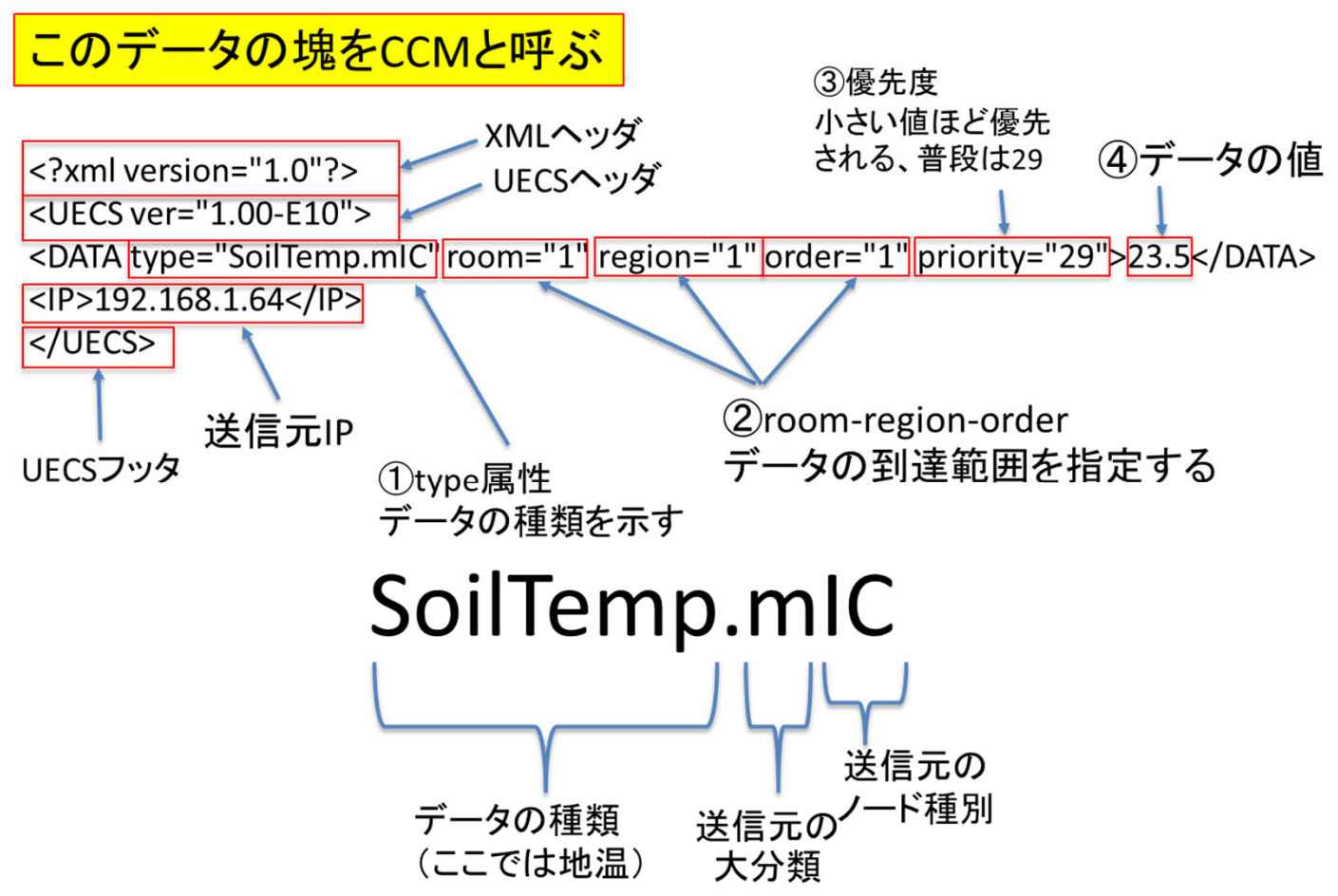

注意:"."以降の3文字を省略することがある

| 情報種類          | CCM名(type属性值) | 単位                | 精度(最低<br>値) | 通信間隔(最低<br>値) |
|---------------|---------------|-------------------|-------------|---------------|
| 1. 時間         |               |                   |             |               |
| 時間(時:分:<br>秒) | Time          | hhmmss            | 整数          | <b>1</b> 分おき  |
| 日付            | Date          | yyMMd<br>d        | 整数          | 1分おき          |
| 2. センサ        |               |                   |             |               |
| 温室内気温         | InAirTemp     | C°                | 下1桁         | 10秒おき         |
| 温室内湿度         | InAirHumid    | %                 | 整数          | 10秒おき         |
| 温室内CO2        | InAirCO2      | ppm               | 整数          | 10秒おき         |
| 温室内日射         | InRadiation   | kW/m <sup>2</sup> | 整数          | 10秒おき         |
| 屋外気温          | WAirTemp      | °C                | 下1桁         | 10秒おき         |
| 屋外湿度          | WAirHumid     | %                 | 整数          | 10秒おき         |
| 屋外CO2         | WAirCO2       | ppm               | 整数          | 10秒おき         |
| 屋外日射          | WRadiation    | kW/m <sup>2</sup> | 整数          | 10秒おき         |
| 屋外風速          | WWindSpeed    | m/s               | 整数          | 10秒おき         |
| 屋外風向          | WWindDir16    |                   | 整数          | 10秒おき         |
| 屋外降雨          | WRainfall     |                   | 整数          | 10秒おき         |

あらかじめ定義されたtype属性値の例(一部) ※定義されていないセンサ等はtypeを自作しても良い。

#### room-region-orderの意味

| room :部屋番号  | 温室単位で値を付ける           |
|-------------|----------------------|
| region:系統番号 | 温室の内部を複数に分割する時に値を変える |
| order :通し番号 | 同じものが複数ある場合に値を変える    |

0を指定すると特別な意味(ワイルドカード)を持つ

room,region :整数0-255の範囲で設定可能

order :整数0-3000の範囲で設定可能

以上はあくまでも推奨される使い方で、どのように割り振るかは、使う人が 最初に決める

#### 送信側のルール

データの送信間隔には次のような種類がある (1)常に一定時間間隔で送信するもの 1秒間隔: A 1S 0 10秒間隔: A 10S 0 60秒間隔: A 1M 0 (2)常に一定時間間隔または値が変化したときに送信するもの 1秒間隔+変化時: A 1S 1 10秒間隔+変化時: A 10S 1 60秒間隔+変化時: A 1M 1 (3)必要なときだけ一定時間間隔で送信するもの 1秒間隔: S 1S 0 60秒間隔: S 1M 0 (4)要求があったときだけ送信するもの 要求があったときだけ送信: B 0 要求+変化時に送信: B 1

ー定時間間隔で送信されるCCMは、送信間隔の3倍の時間経過しても届かないと通信途絶(タイムアウト)と見なされる。

## 受信側のデータ仕分けルール

(1)欲しいtypeが書かれていないデータは捨てる

(2)room-region-orderの3つの値が完全一致したデータだけを受け取る

(3) room-region-orderが完全一致したデータが複数の場所から送信されている場合、priorityの値が小さいデータを受け取る

(4)room-region-orderの値が0 (ワイルドカード)の部分は受信側の設定値が どんな値でも一致とみなす

(ワイルドカードは優先順位が低くroom-region-orderの3つの値が完全一致したCCMが他の場所から送られている場合はそちらが優先される。)

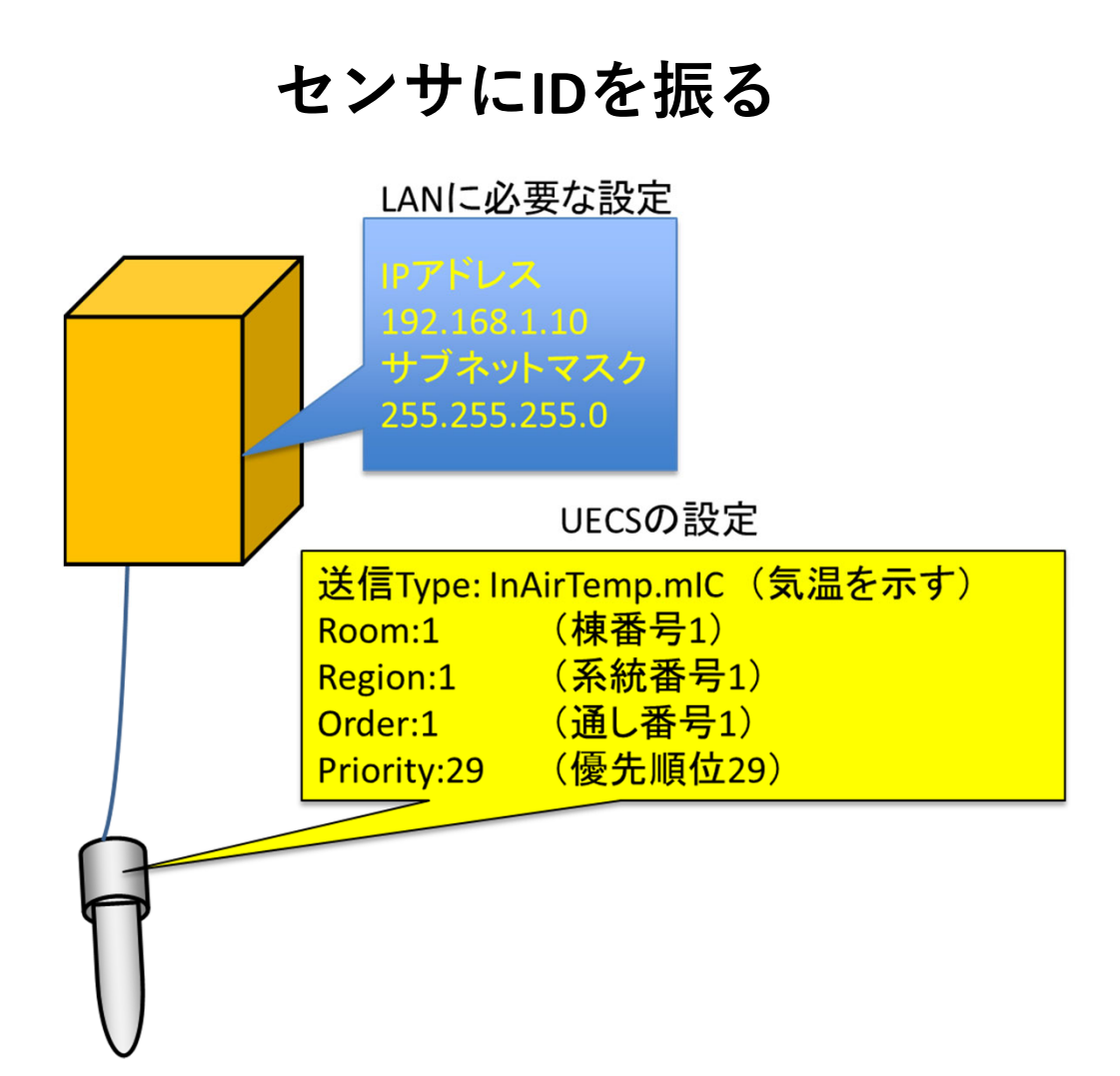

## 複数の温度センサがある場合

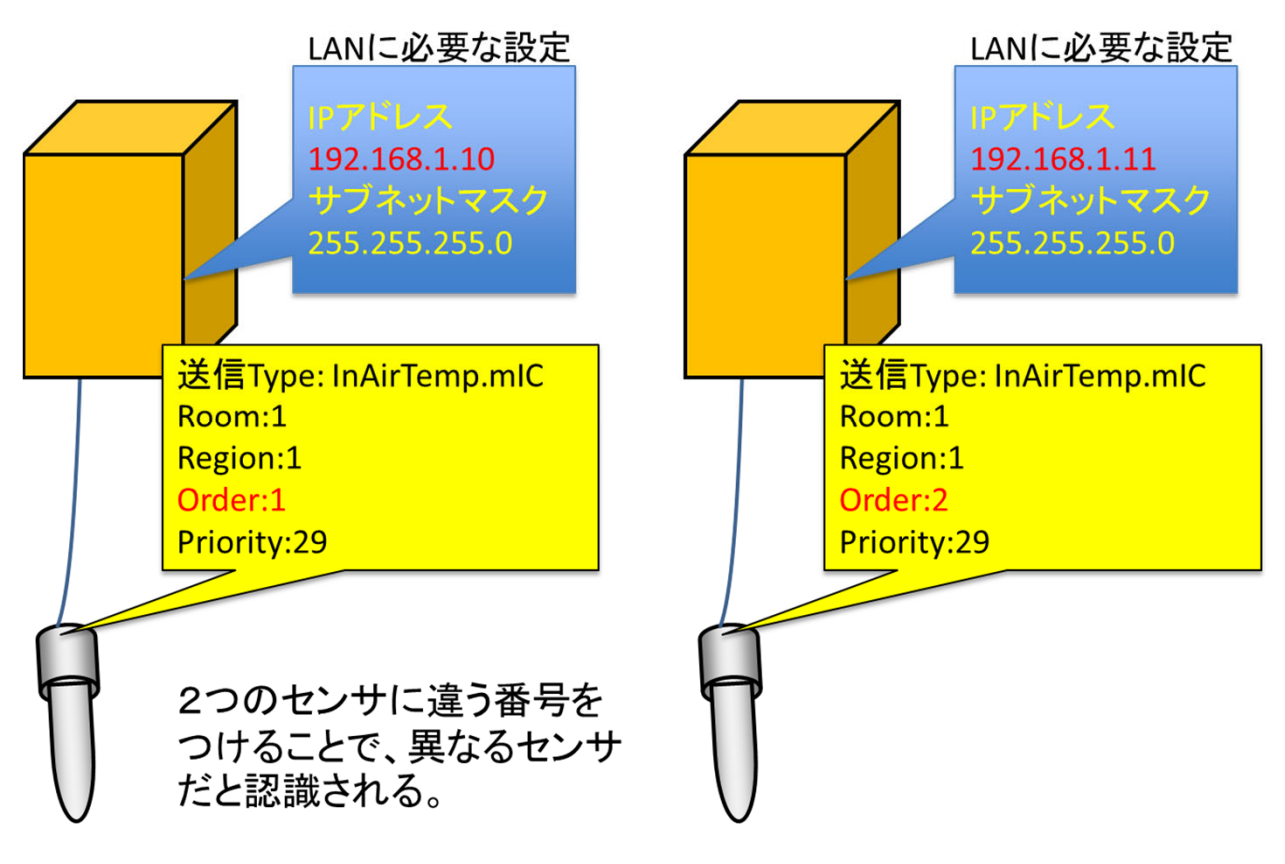

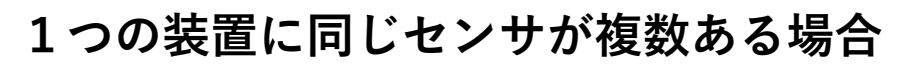

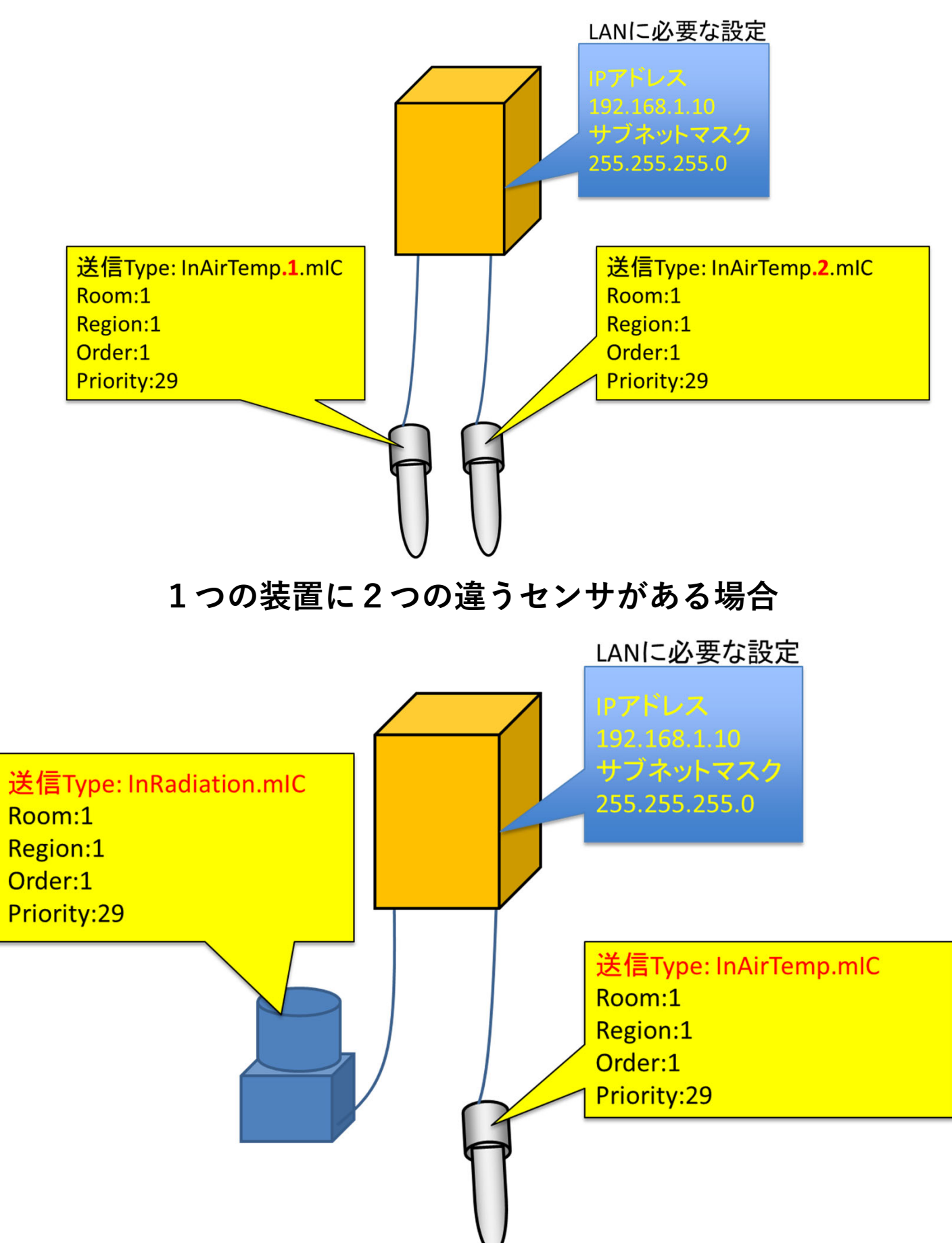

情報の送信と受信(気温センサと暖房機)

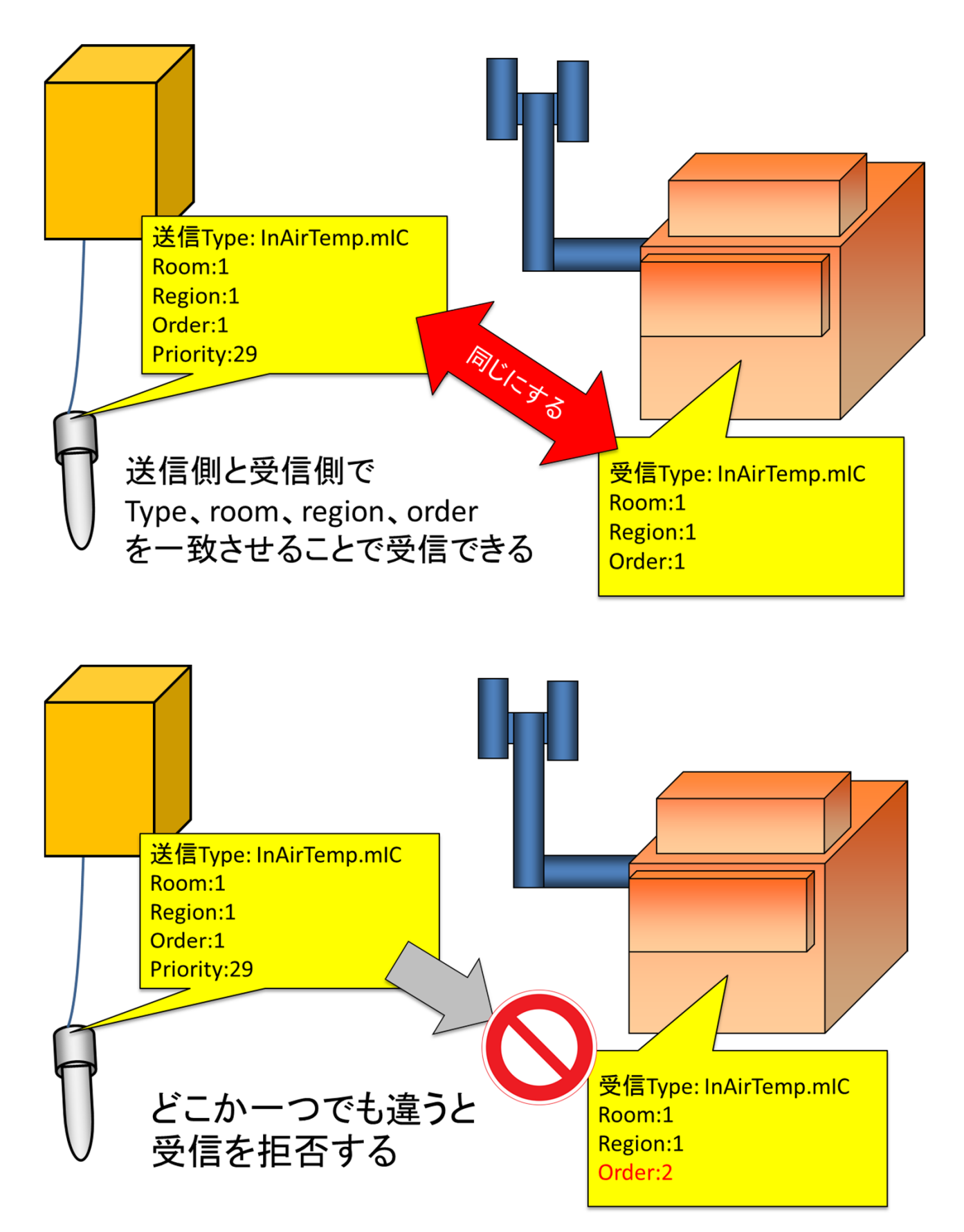

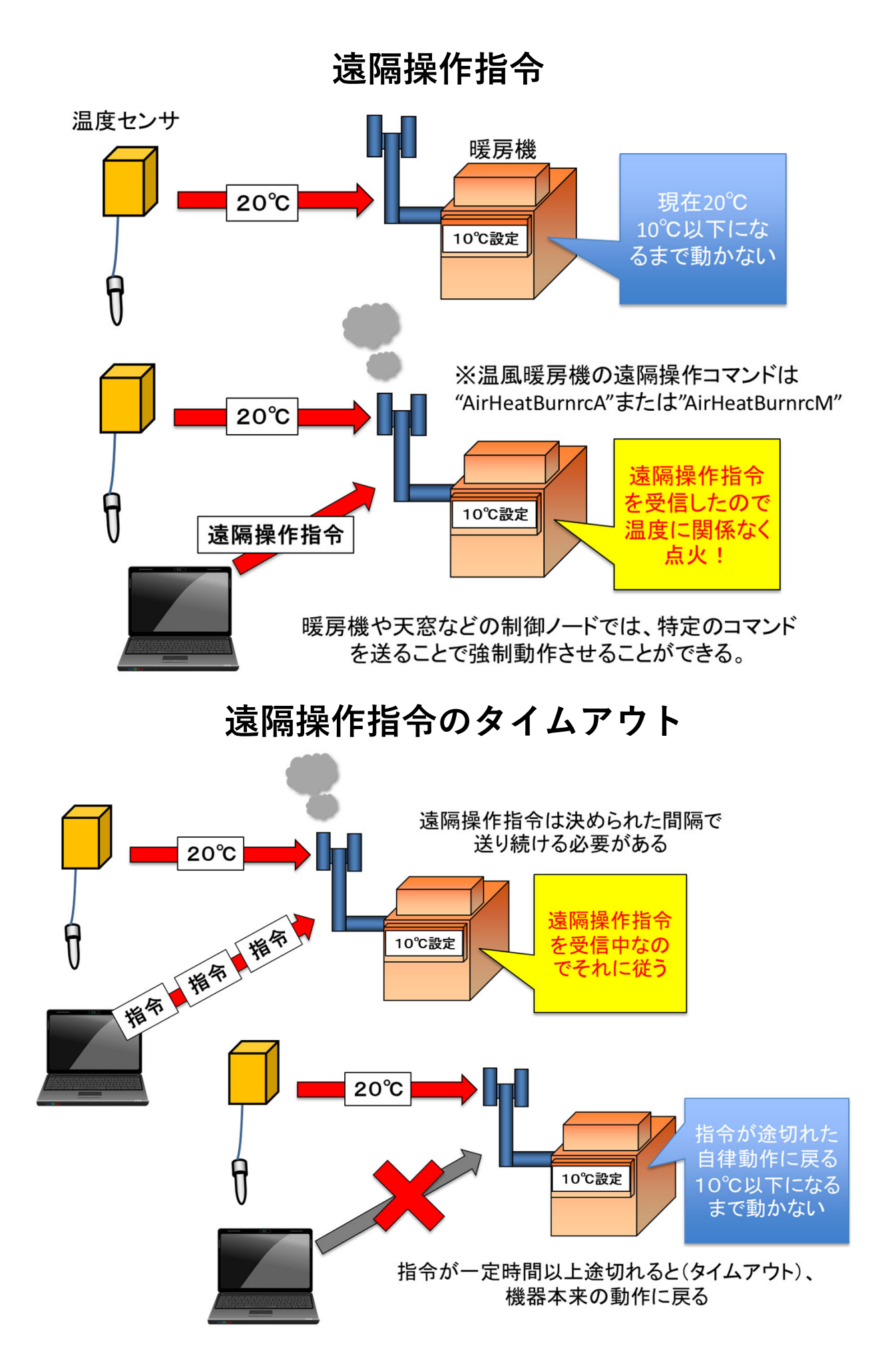

#### 付録2 Windows10の強制的な再起動への対策

UECS用ロジック開発ツールは常時稼働するPCで動かす必要があ りますが、Windows10の標準機能ではアップデート時の再起動を ユーザーが停止することができなくなりました。PCの再起動が 発生するとロジック開発ツールが停止してしまう恐れがあるので、 再起動のタイミングをユーザーが制御する必要があります。

**2019**年1月現在 西村誠一氏よりWinUpdateSettingsというフリーソフトが公開されています。

ホームページ http://www.asahi-net.or.jp/~tz2s-nsmr/

説明・ダウンロードサイト http://www.asahi-net.or.jp/~tz2s-nsmr/WinUpdateSettings.html

このソフトウェアを使うとWindows10のアップデートによる再起 動を抑制することができます。詳細な使い方は説明サイトを参照 してください。

# MEMO -----

\_\_\_\_\_

#### UECS用ロジック開発ツール活用マニュアル1 基本操作と機能概説 2019年3月

編集・発行

国立研究開発法人農業・食品産業技術総合研究機構 西日本農業研究センター企画部産学連携室 〒721- 8514 広島県福山市西深津町6-12-1 Tel.084-923-5385 Fax.084-923-5215

農研機構ホームページ

http://www.naro.affrc.go.jp/

本マニュアルに掲載した内容の一部は、 生研支援センター 「革新的技術開発・緊急展開事業」(うち地域戦略プロジェクト) 「UECSプラットホームで日本型施設園芸が活きるスマート農業の実現」の 支援を受けて行っています。

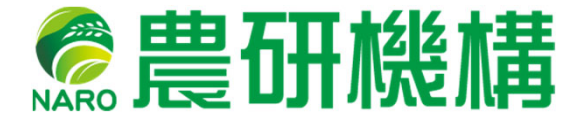